**NEO Highway** 자동차 정비업계 종합관리 시스템 목 차 제 1장 메인화면 2 제 2장 작업일지 매출일지 3 입력방법 4 매출내역 입금 5 매출내역 고객 6 통장인쇄 7 정비이력전송,정비이력삭제 8 방문이력,수리이력,작업항목 9 매출일지(삭제,고객,문자발송) 10 매출일지(입금,인쇄,완결처리) 11 매출일지(엑셀불러오기,정비이력전송) 12 제 3장 기초코드 카드사 등록 13 은행사 등록 14 차랑명 등록 15 사용자권한등록 16 업체정보 17 제 4장 결산 매출조회 18 제 5장 고객관리 고객등록 19 고객신규 20 차량신규 21 문자메세지 발송 22 문자발송신청조회 23 문자템플릿작성,수리통장메세지조회 24 제 6장 정비이력전송 국토부 정비이력 전송 25 국토부 정비전송 조회 28

| EOHighway                                                                                   |                                                                         | CS관리자 라이트넘                                                                                                    | 이 <b>라이트</b> 로 로그인하셨습니다 로그아웃                                                                |
|---------------------------------------------------------------------------------------------|-------------------------------------------------------------------------|----------------------------------------------------------------------------------------------------|---------------------------------------------------------------------------------------------|
| 2013.08.09 (금)                                                                              | hwayNE0 HighwayNE                                                       | 0 HighwayNE0 High                                                                                                    | 원격지원요청 🔛 📿 전체메뉴                                                                             |
| 매출일지                                                                                        | 고객등록                                                                    | 문자발송                                                                                                    | 국토부정비전송조회                                                                                   |
| 입고 및 정비중인 치량에 대한 작업내용 작성<br>및 매출액 입금처리를 하실 수 있습니다.                                          | 고객조회 및 신규 고객등록을 하실 수 있습니다.                                              | 문자종류벌 발송 및 발송신청 조회를 하실 수<br>있습니다.                                                                                    | 국토부 정비이력 전송 조회를 하실 수 있습니다                                                                   |
| <ul> <li>차량 정비 내역 작성</li> <li>예방정비 등록</li> <li>미수입금 처리</li> </ul>                           | <ul> <li>고객 및 차량 등록</li> <li>차량번호 변경</li> <li>고객에 대한 상세이력 확인</li> </ul> | <ul> <li>문자 샘플작성</li> <li>예약 발송</li> <li>상세 검색 발송</li> </ul>                                                         | <ul> <li>국토부 전송</li> <li>정비전송조회</li> </ul>                                                  |
| 1밀번호를 변경해 주세요!!<br>[월1일 유지보수 내용입니다<br>7월1일 유지보수 내용입니다<br>7월1일 유지보수 내용입니다<br>7월1일 유지보수 내용입니다 | · ④ 라이<br>라이<br>라이<br>라이                                                | 트 211.47.182.97 2013-08-09<br>트 211.47.182.97 2013-08-07<br>트 211.47.182.97 2013-08-07<br>트 211.47.182.97 2013-08-07 | 5<br>5<br>5<br>5<br>5<br>5<br>5<br>5<br>5<br>5<br>5<br>5<br>5<br>5<br>5<br>5<br>5<br>5<br>5 |
| 2토마켓                                                                                        | 6                                                                       | 보내는사람 01086378314 <mark>주소록</mark><br>받는사람                                                                           | 수리통장설치 🔔 💰 🔊                                                                                |
| · 스테이 미르미 · · · · · · · · · · · · · · · · · ·                                               |                                                                         | 1                                                                                                    | 메세지보내기                                                                                      |
| ····································                                                        | 문산걸 레인아, 발수코 패류스 (연료청                                                   | 3                                                                                                    | ■예약 8 -                                                                                     |

# [화면 설명]

1 매출일지,고객등록,문자발송,국토부전송조회 등 주로 많이 사용하는 기능을 간편하게 사용 할 수 있습니다.

- ② 각 업무별 세부적인 메뉴를 확인 및 사용할 수 있습니다.
- ③ 프로그램 공지사항을 조회 및 확인 할 수 있습니다.
- ④ 정비예약건 확인, 네오하이웨이 프로그램 접속 여부를 확인할 수 있습니다..
- ⑤ 정비컨텐츠, 콜링솔루션 부가서비스 설명 및 신청 할 수 있습니다.
- ⑥ 오토마켓 상품 정보 확인 및 문자발송을 할 수 있습니다.

# **NEO Highway**

# 작업일지-매출일지

| 👰 매출일지                                                                                                    |                                                                                                    |
|----------------------------------------------------------------------------------------------------|----------------------------------------------------------------------------------------------------|
| 1 🖸 신규. 📝 수정 💼 삭제 💽 고객 🖷 문자발송 🖬 입                                                                                                    | 금 📕 인쇄 🗈 완결처리 🗷 엑셀 불러오기 🗞 정비이력전송 👖 닫기                                                                                                    |
| ·····································                                                                                                    | 🧧 🔽 정비 💌 판매 📄 미완료 📄 72시 미전송 최근 입력순 💌                                                                                                    |
| 상태 입고일사 입부 자양한호 · 자양영 · 고객영 · 연<br>▶                                                                                                    | 전력저 배출처양 배출객 입금액 비수액 고객의소리<br>이 이 이 이                                                                                                    |
| 입고대수 0 총 매출액 0 총 입금액<br>방문이력 수리이력 SMS 이력<br>- 통장인쇄 - 개인정보 활용등의서 모바일 개인정보 활용등의서<br>- 매출일자 업무 차량번호 매출액 입금액 미수액                                                                                                    | 객 0<br><u>통장</u><br><u>수리내용 입금사한 서명사함</u><br>(수리일자 작업내용 수량 부품액 공입액 내                                                                                                    |
|                                                                                                    |                                                                                                    |
| [설명] 입고 및 정비중인 차량에 대한 작업내용 작성<br>차량 입고되면 좌측 상단에 위치한 ① "신규" 버튼을                                                                                                    | <b>성 및 수정과 매출액을 입금처리 할 수 있는 메뉴 입니다.</b><br>을 클릭합니다.                                                                                                    |
| ● 응유내역         ● 신규       ② 고객       ● 등장인 #       ● 인 #       ● 완료처리       >> 정비이 여         전수       방문이력       수리이 력       ● 이 ㎡       ● 이 ㎡       ● 이 ㎡       ● 이 ㎡       ● 이 ㎡       ● 이 ㎡       ● 이 ㎡       ● 이 ㎡       ● 이 ㎡       ● 이 ㎡       ● 이 ㎡       ● ○ ㎡       ● ○ ㎡       ● ○ ㎡       ● ○ ㎡       ● ○ ㎡       ● ○ ㎡       ● ○ ㎡       ● ○ ㎡       ● ○ ㎡       ● ○ ㎡       ● ○ ㎡       ● ○ ㎡       ● ○ ㎡       ● ○ ㎡       ● ○ ㎡       ● ○ ㎡       ● ○ ㎡       ● ○ ㎡       ● ○ ㎡       ● ○ ㎡       ● ○ ㎡       ● ○ ㎡       ● ○ ㎡       ● ○ ㎡       ● ○ ㎡       ● ○ ㎡       ● ○ ㎡       ● ○ ㎡       ● ○ ㎡       ● ○ ㎡       ● ○ ㎡       ● ○ ㎡       ● ○ ㎡       ● ○ ㎡       ● ○ ㎡       ● ○ ㎡       ● ○ ㎡       ● ○ ㎡       ● ○ ㎡       ● ○ ㎡       ● ○ ㎡       ● ○ ㎡       ● ○ ㎡       ● ○ ㎡       ● ○ ㎡       ● ○ ㎡       ● ○ ㎡       ● ○ ㎡       ● ○ ㎡       ● ○ ㎡       ● ○ ㎡       ● ○ ㎡       ● ○ ㎡       ● ○ ㎡       ● ○ ㎡       ● ○ ㎡       ● ○ ㎡       ● ○ ㎡       ● ○ ㎡       ● ○ ㎡       ● ○ ㎡       ● ○ ㎡       ● ○ ㎡       ● ○ ㎡       ● ○ ㎡       ● ○ ㎡       ● ○ ㎡       ● ○ ㎡       ● ○ ⑦       ● ○ ㎡      ● ○ ㎡      ● ○ ㎡      ● ○ ⑦      ● ○ | [기능 설명] 수리 차량 입고 시 입력 방법<br>-①그림과 같은 화면이 열리면 차량번호를 입력하고<br>엔터키를 선택 합니다<br>-②차량 정보를 등록 합니까? 화면에서 "yes" 선택<br>신규 고객을 등록 합니다                                                                                                    |
| ************************************                                                                                                    | [기능 설명] 고객 등록 화면<br>-고객의 개인 정보를 입력합니다.<br>-차량 명 및 선택해야 하는 항목은 Î 버튼을<br>클릭해서 선택합니다<br>-① "소유자정보등록" 클릭해서 자세한 고객의<br>추가정보를 입력합니다<br>-입력이 끝나면 ② "저장" 버튼을 클릭합니다<br>[참조] 차량등록증이란?<br>해당 수리차량의 차량등록증을 사진 파일로 저장하여<br>차량에 대한 정보를 확인할 수 있습니다. |

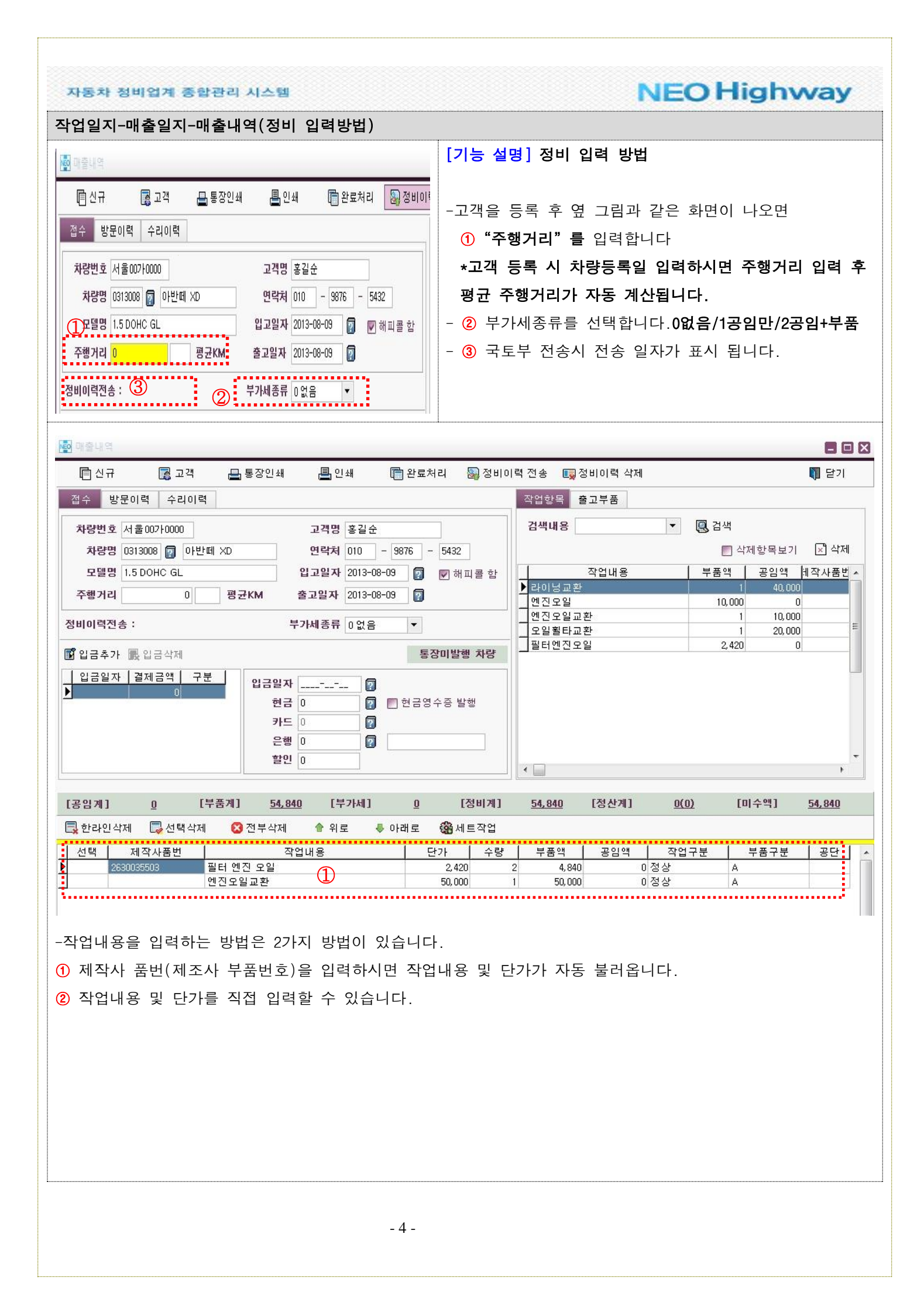

#### **NEO Highway** 자동차 정비업계 종합관리 시스템 작업일지-매출일지-매출내역(입금방법) [기능 설명] 입금 방법(현금) 통장미발행 차량 🖬 입금추가 🔜 입금삭제 -수리차량의 금액을 입금 받을 때 사용합니다 입금일자 결제금액 구분 입금일자 2013-08-09 1 혀금??.버튼을 클릭 시 정비한 전액 입금처리 됩니다. N 🗙 현금 57260 👩 🗩 현금영수층 발행 일부 금액만 입금 처리할 경우는 금액을 직접 ①번 칸 2 카드 0 입력 하시고서 엔터 치시면 됩니다. 현금영수증을 발행한 건 입니까? 1 은행 0 ②전액 입금 및 일부 금액 입금 시 현금영수증 발행여 <u>할인</u> 0 (2)부 선택할 수 있습니다. ▶₽드입금 입금 방법(카드) 입금일자 결제금액 구분 입금일자 2012-11-06 👩 결제금액 58000 카드사 입금 사항 화면에서 카드[]머튼을 클릭하면 카드 입금화 **(D)** 면으로 이동됩니다. 📑 저장 후 닫기 📝 입금추가 📃 입금삭제 **三**저장 ①결제금액은 전액/일부 금액 입력 가능하며 금액 입력 후 카드사 선택🔃 버튼을 클릭하면 그림② 카드사 도움 🔯 카드샤 도움 화면이 나옵니다. 🖌 확인 🗙 취소 해당 카드사 선택 후 확인 클릭하면 됩니다. 📝 수정 💼 삭제 同신규 코드순 -결제금액 과 카드사 선택이 되었으면 ③저장 후 닫기 버 코드 카드사명 저화버호 결제은행명 수수료율 1001 산성카메 기업은한 튼 클릭하면 카드 입금이 완료됩니다. 002 국민카드 우리은행 5 입금사항 예방정비 소요매입 미뤄두기작업 출고부품 오토◀★▶ 입금 방법(은행) 📓 입금추가 🔜 입금삭제 🐻 할인적용 입금일자 결제금액 구분 입금일자 2012-11-06 ①입금 사항 화면에서 금액 및 🚺버튼을 클릭하면 은행 현금 0 🗊 🗊 입금화면으로 이동됩니다. 함인 2 포 안 트 은행 도움 화면이 그림(2) 보여지며, 해당 은행 선택 후 ③번 확인 버튼을 클릭하면 해당 선택 은행으로 입금처 (3) 🖌 확인 🗙 취소 (2)리 됩니다. 圓 신규 🛐 수정 📅 삭제 코드순 -\* 은행은 입금 시 전액 입금이 되므로 일부 금액 입금 은행명 예금주 계좌번호 메모 코드 기업은행 김철수 123-111111-222 001 시 금액 표시된 곳에서 수정하시면 됩니다. ▶ 002 | 우리 S 입금 방법(할인,포인트) 💿 믾금할인 - 🗆 X 할인 : 입금된 금액 외 할인한 금액을 입력 포인트 : 정비 매출로 발생된 포인트로 입금처리 할 수 입금일자 결제금액 구분 입금일자 2012-11-06 ? 있습니다. 할민금액 58,000 할인종류 000일반할인 🗸 🔻 ■ 악성미수삭감 처리 1 닫기 📝 입금추가 📲 입금삭제 📑 저장 🛛 📑 저장 후 닫기 - 5 -

# **NEO Highway**

# 작업일지-매출일지-매출내역(고객)

| 매출내역                                                                                                    |                                                                                                    |                                                                                                    |                                                                                                    |                                 |                                                                                                    |                                                                                                    |                                                                                                    |                                                                                                    |                                                                                                    |                                                                                                    | Casel Casel                                        |
|----------------------------------------------------------------------------------------------------|----------------------------------------------------------------------------------------------------|----------------------------------------------------------------------------------------------------|----------------------------------------------------------------------------------------------------|---------------------------------|----------------------------------------------------------------------------------------------------|----------------------------------------------------------------------------------------------------|----------------------------------------------------------------------------------------------------|----------------------------------------------------------------------------------------------------|----------------------------------------------------------------------------------------------------|----------------------------------------------------------------------------------------------------|----------------------------------------------------|
| 🖪 신 🕄 📓 교객                                                                                                    | 🖶 통장인                                                                                                    | 쇄 昌 인쇄                                                                                                    | <u>ि</u> १                                                                                                    | 반료처리                            | 🔊 정비이                                                                                                    | 력전송 🗔                                                                                                    | 정비이력 삭                                                                                                | 제                                                                                                    |                                                                                                    |                                                                                                    | 🚺 닫기                                               |
| 접수 방문이력 수리이                                                                                                    | 력                                                                                                    |                                                                                                    |                                                                                                    |                                 |                                                                                                    | 작업항목                                                                                                    | 출고부품<br>                                                                                              |                                                                                                    |                                                                                                    |                                                                                                    |                                                    |
| <b>차량번호</b> 서울00가0000                                                                                                    |                                                                                                    | 고객명 홍길;                                                                                                    | 순                                                                                                    |                                 |                                                                                                    | 검색내용                                                                                                    |                                                                                                    | -                                                                                                    | 💽 검색                                                                                                    |                                                                                                    |                                                    |
| 차량명 0313008 🛜 아                                                                                                    | 반떼 XD                                                                                                    | 연락처 010                                                                                                    | - 9876                                                                                                    | 5 - 5432                        |                                                                                                    |                                                                                                    |                                                                                                    |                                                                                                    | □ △                                                                                                    | <sup>:</sup> 제항목보기                                                                                                | 🔊 삭제                                               |
| 모델명 1.5 DOHC GL                                                                                                    |                                                                                                    | <b>입고일자</b> 2013-                                                                                                    | -08-09                                                                                                    | <table-cell> 🔽 해 🏽</table-cell> | 피콜 함                                                                                                    | N atotta a                                                                                                    | 작업내용                                                                                                  |                                                                                                    | 부품액                                                                                                    | 공임액                                                                                                    | 네작사품번 /                                            |
| 주행거리 0                                                                                                    | 평균KM                                                                                                    | <b>출고일자</b> 2013-                                                                                                    | -08-09                                                                                                    | 2                               |                                                                                                    | ▲ 대미공교 전<br>엔진오일                                                                                                    |                                                                                                    |                                                                                                    | 10,000                                                                                                    | 40,000                                                                                                    | )                                                  |
| 형비이력전송 :                                                                                                    |                                                                                                    | 부가세종류 0 없음                                                                                                    | 8                                                                                                    | •                               |                                                                                                    | 엔진오일교<br>오일휠타교                                                                                                    | .환<br>.환                                                                                              |                                                                                                    | 1                                                                                                    | 10,000                                                                                                    | )<br>) [                                           |
| 🖁 입금추가 展 입금삭제                                                                                                    |                                                                                                    |                                                                                                    |                                                                                                    | 통장미발행                           | 병 차량                                                                                                    |                                                                                                    | 일                                                                                                    |                                                                                                    | 2, 420                                                                                                    | ) (                                                                                                    |                                                    |
| 입금일자 결제금액                                                                                                    | 2분<br>합금일<br>평<br>당                                                                                                    | 일자 (<br>현금 0 (<br>카드 0 (<br>은행 0 (<br>) (<br>) (<br>) (<br>) (<br>) (<br>) (<br>) (<br>) (<br>) (<br>)                                                                                                    | ? D 현<br>?<br>?<br>?                                                                                                    | 금영수증 발                          | 행                                                                                                    | <                                                                                                    |                                                                                                    |                                                                                                    |                                                                                                    |                                                                                                    |                                                    |
| 공임계] <u>0</u>                                                                                                    | [부품계] 5                                                                                                    | <u>i7,260</u> [부가세]                                                                                                    | ]                                                                                                    | <u>0</u> [?                     | 정비계]                                                                                                    | <u>57,260</u>                                                                                                    | [정산계]                                                                                                 | <u>0(0</u>                                                                                                    | <u>))</u> [                                                                                                    | 미수액]                                                                                                    | <u>57,260</u>                                      |
| 🚽 한라인삭제 🛛 🗔 선택식                                                                                                    | 제 🔀 전부삭                                                                                                    | [제 💧 위로                                                                                                    | 🐥 아래 🛙                                                                                                    | 로 <mark>இ</mark> 해!             | 트작업                                                                                                    |                                                                                                    |                                                                                                    |                                                                                                    |                                                                                                    |                                                                                                    | 1.00000000                                         |
|                                                                                                    |                                                                                                    |                                                                                                    |                                                                                                    |                                 |                                                                                                    |                                                                                                    |                                                                                                    |                                                                                                    |                                                                                                    |                                                                                                    |                                                    |
| 선택 제작사품번                                                                                                    |                                                                                                    | 작업내용                                                                                                    | 1                                                                                                    | 단가                              | 수량                                                                                                    | 부품액                                                                                                    | 공임액                                                                                                   | 작업                                                                                                    | 구분 📗                                                                                                    | 부품구분                                                                                                    | - 동연                                               |
| 선택 제작사품번<br>2630035503                                                                                                    | 필터 엔진 오일<br>엔진오일교환                                                                                                    | 작업내용                                                                                                    |                                                                                                    | 단가<br>2,420<br>50,000           | ) 수량<br>) 3<br>) 1<br>() 1<br>() 1<br>() 1<br>() 1<br>() 1<br>() 1<br>() 1                                                                                                    | 부품액<br>3 7,260<br>50,000                                                                                                    | 실명]                                                                                                   | 0 정상<br>0 정상<br>1 <b>고객</b>                                                                                                    | 구분 A<br>A<br>A                                                                                                    | 부품구분                                                                                                    |                                                    |
| 선택 제작사품번<br>2630035503<br>2630035503<br>2630035503<br>자양병 등록<br>자양병 등록<br>자양병 등록<br>자양병 등록<br>자양병 등록<br>자양병 등록<br>자양병 등록<br>자양병 등록                                                                                                    | 필터 엔진 오일<br>엔진오일교환                                                                                                    | 작업내용<br>자양등록말<br>검사만료말<br>환경검사말<br>1<br>보험만료말<br>2<br>보험사명                                                                                                    | [2000-01-0]<br>[2014-01-0]<br>[2014-01-01<br>[                                                                                                    | 단가<br>2,420<br>50,000           | 수량<br>  3<br>  1<br>  1<br>  5<br>  5<br>  5<br>  5<br>  5<br>  5<br>  5<br>  5<br>  5<br>  5                                                                                                    | 부품액<br>3 7,260<br>50,000<br>3<br>[기능<br>고객<br>있습니                                                                                                    | <u>공임액</u><br>설명]<br>정보 및<br>다.                                                                       | <br>이정상<br>이정상<br>①고객<br>』 차량정                                                                                                    | 구분 A<br>A<br>정보 확(                                                                                                    | 부품구분<br>인및 =                                                                                                    | 수정 할                                               |
| 선택 제작사품번<br>2630035503<br>(당경보 등록<br>작용번호 전 문이가 1000<br>자용명 600010000 @ 이번에 XD<br>모델명 1.5 00HC DELUXE<br>학대번호 ABCD 1284567<br>소속회사 하이웨이렌트카                                                                                                    | 필터 엔진 오일<br>엔진오일교환                                                                                                    | 작업내용<br>차량등록일<br>검사만료일<br>환경검사일<br>보험만료일<br>보험만료일                                                                                                    | 2000-01-01<br>2014-01-01<br>                                                                                                    | 단가<br>2,420<br>50,000           | <ul> <li>수량</li> <li>3</li> <li>1</li> <li>★ 취소</li> <li>★ 취소</li> <li>▼ 주기</li> <li>□ 등록</li> </ul>                                                                                                    | · 부품액<br>3 7,260<br>50,000<br>· [기능<br>고객<br>있습니<br>①등록                                                                                                    | <u>공임액</u><br>설명]<br>정보 및<br>니다.<br>록되어 있                                                             | <u>작업</u><br>이정상<br>이정상<br>①고객<br>실 차량정<br>있는 차량                                                                                                    | 구분 A<br>A<br>정보 확(<br>량에 대 1                                                                                                    | <u>부품구분</u><br>인및 =<br>한 정보·                                                                                      | <b>수정 할</b><br>를 확인                                |
| 선택 제작사품번<br>2630035503<br>(중정보 등록<br>사용번호 개용00710000<br>자용명 @1550040 0ELUXE<br>대번호 ABCD1234567<br>노숙회사 하이웨이렌트카<br>사용검실                                                                                                    | 필터 엔진 오일<br>엔진 오일교환                                                                                                    | 작업내용<br>차량등록일<br>김사만료일<br>환경김사일<br>보험만료일<br>보험사명                                                                                                    | 2000-01-01<br>2014-01-01<br>2014-01-01<br>                                                                                                    | 단가<br>2,420<br>50,000           | <ul> <li>수량</li> <li>3</li> <li>1</li> <li>3</li> <li>3</li> <li>3</li> <li>4</li> </ul>                                                                                                    | 부품액       3     7,260       50,000       3       2       (기능)       고객       있습니       ①등록       수정                                                                                                    | <u>공임액</u><br>설명]<br>정보 및<br>니다.<br>록되어 있<br>할 수 있                                                    | <u>직업</u><br>이정상<br>이정상<br><b>1고객</b><br>실 <b>차량정</b><br>있는 차량<br>시습니다                                                                                                    | <del>7분</del> A<br>A<br>정보 확역<br>량에 대                                                                                                    | <u>부품구분</u><br>인및 =<br>한정보·                                                                                       | <b>수정 할</b><br>를 확인                                |
| 선택 제작사품번<br>2630035503<br>2630035503<br>2630035503<br>2630235503<br>자양명 (2000)<br>자양명 (2000)<br>자양명 (2000)<br>고양명 (1.5 00HO DELUXE<br>4011번호 ABCD1234567<br>2431 * 510110101월트카<br>4432 * 51011010월트카<br>4432 * 51011010월트카                                                                                                    | 필터 엔진 오일<br>엔진오일교환<br>이역시차양<br>····································                                                                                                    | 작업내용<br>사양등록일<br>검사만료일<br>환경검사일<br>보험사명<br>물 삭제<br>1980-12-31 원력 달                                                                                                    | 2000-01-01<br>2014-01-01<br>                                                                                                    | 단가<br>2,420<br>50,000           | <ul> <li>수량</li> <li>3</li> <li>1</li> <li>3</li> <li>3</li> <li>3</li> <li>4</li> <li>4</li> <li>4</li> </ul>                                                                                                    | 부품액       3     7,260       50,000       2       2       2       2       2       2       2       2       2       2       3       3       3       3       3       3       3       3       3       3       3       3       3       3       3       3       3       3       3       3       3       3       3       3       3       3       3       3       3       3       3       3       3       3       3       3       3       3       3       3       3       3       3       3       3       3       3       3       3       3       3       3       3       3                                                                                                    | <mark>설명]</mark><br>정보 및<br>니다.<br>록되어 있<br>할 수 있                                                     | <u>이정상</u><br>이정상<br><b>1 고객</b><br><b>! 차량정</b><br>있는 차량<br>있습니다<br><b>방명은 イ</b>                                                                                                    | <u>구분</u> ▲<br>▲<br>볼에 대<br>·<br>·<br><b>· 정이 불</b>                                                                                                    | <u>부품구분</u><br>인및 =<br>한 정보·<br>를가능합                                                                              | 수정 할<br>를 확인<br>니다.                                |
| 선택 제작사품번<br>2630035503<br>(2630035503<br>(2630035503)<br>(2630035503)<br>(2630035503)<br>(2630035503)<br>(27304<br>(27304)<br>(27304)<br>(2 | 필터 엔진 오일<br>엔진 오일교환<br>역시자왕<br>대수철 団 소유자 청<br>생년물일 [<br>기념일자 [                                                                                                    | 작업내용<br>************************************                                                                                                    | 2000-01-01<br>2014-01-01<br>                                                                                                    | 단가<br>2,420<br>50,000           | <ul> <li>수량</li> <li>3</li> <li>1</li> <li>★ 취소</li> <li>★ 취소</li> <li>▼71</li> <li>● 주71</li> <li>● 주71</li> <li>● 등록</li> <li>● 등록</li> <li>● 등록</li> <li>● 등록</li> <li>● 등록</li> <li>● 6</li> </ul>                                                                                                    | 부품액       3     7,260       50,000       2       2       2       2       2       2       3       2       2       3       3       3       3       3       3       3       3       3       3       3       3       3       3       3       3       3       3       3       3       3       3       3       3       3       3       3       3       3       3       3       3       3       3       3       3       3       3       3       3       3       3       3       3       3       3       3       3       3       3       3       3       3       3       3                                                                                                    | <u>공임액</u><br>설명]<br>정보 및<br>니다.<br>록되어 있<br>보호,차령<br>록되어 있                                           | <u>이정상</u><br>이정상<br>이정상<br>( <b>)고객</b><br>( <b>) 고객</b><br>( <b>) 차량</b><br>(이다<br>() 습니다<br>( <b>)</b> 습니다<br>( <b>)</b> 급니다<br>( <b>)</b> 급 니다                                                                                                    | <u>구분</u> ▲<br>▲<br>정보 확(<br>량에 대<br>·<br>·<br>·<br>·<br>·<br>·<br>·<br>·<br>·<br>·<br>·<br>·<br>·<br>·<br>·<br>·<br>·<br>·                                                                                                    | 변 및 -<br>한 정보·<br><mark>불가능합</mark><br>한 정보·                                                                      | <b>☆정 할</b><br>를 확인<br>니다.<br>를 확인                 |
| 선택 제작사품번<br>2630035503<br>2630035503<br>2630035503<br>2630035503<br>2630035503<br>263002<br>263002<br>264002<br>263002<br>263002<br>2630000000000000000000                                                                                                    | 필터 엔진 오일<br>엔진 오일교환<br>역시차양<br>역시 가양                                                                                                    | 작업내용<br>차량등록일<br>검사만료일<br>환경검사일<br>보험만료일<br>보험사명<br>보역제<br>1980-12-31 [양력 ]날                                                                                                    | 2000-01-01<br>2014-01-01<br>=================================                                                                                                    | 단가<br>2,420<br>50,000           | · 수량<br>3<br>3<br>3<br>· 1<br>· 3<br>· 1<br>· 3<br>· 1<br>· 3<br>· 1<br>· 3<br>· 1<br>· 3<br>· 1<br>· 1<br>· 1<br>· 1<br>· 1<br>· 1<br>· 1<br>· 1<br>· 1<br>· 1                                                                                                    | 부품액         7,280         50,000         고객         있습니         ①등록         수정         차량빈         ②등록         수정                                                                                                    | <mark>설명]</mark><br>정보 및<br>I다.<br>록되어 있<br>할 수 있<br>로,차령<br>록되어 있<br>할 수 있                           | <u>이정상</u><br>이정상<br>이정상<br>( <b>) 고객</b><br>나 <b>차량정</b><br>나는 차량<br>가 하 하<br>나 다 다<br>나 다 다 다<br>나 다 다 다 다 다 다 다 다 다 다 다 다                                                                                                    | <u>구분</u> ▲<br>▲<br>홍에 대<br>·<br>·<br>· 장이 불<br>객에 대<br>·                                                                                                    | 변 및 =<br>한 정보·<br><mark>불가능합</mark><br>한 정보·                                                                      | <b>주정 할</b><br>를 확인<br>니다.<br>를 확인                 |
| 선택 제작사품번<br>2630035503<br>2630035503<br>263003550<br>263003550<br>263003550<br>263003550<br>263003550<br>263003550<br>263003550<br>263003550<br>263003550<br>263003550<br>263003550<br>263003550<br>263005<br>263005<br>263000000000000000000000000000000000000                                                                                                    | 프 터 엔진 오일<br>엔진 오일 교환<br>이러 사장감<br>이 다 소유자 정<br>생년 월일 [<br>기년 일자 [<br>] 연                                                                                                    | 작업내용<br>차량등록일<br>검사만료일<br>환경검사일<br>보험만료일<br>보험사명<br>I980-12-31 원력 날<br>939-4<br>(2)                                                                                                    | 2000-01-01<br>2014-01-01<br>                                                                                                    | 단가<br>2,420<br>50,000           | <ul> <li>수량</li> <li>3</li> <li>1</li> <li>조취소</li> <li>조취소</li></ul> | 부품액       3     7,280       50,000       3       2       2       2       2       2       3       2       2       3       3       3       3       3       3       3       3       3       3       3       3       3       3       3       3       3       3       3       3       3       3       3       3       3       3       3       3       3       3       3       3       3       3       3       3       3       3       3       3       3       3       3       3       3       3       3       3       3       3       3       3       3       3       3                                                                                                    | <mark>설명]</mark><br>정보 및<br>더다.<br>특되어 있<br>할 수 있<br>특되어 있<br>학 수 있<br>수정은                            | <u>이정상</u><br>이정상<br>이정상<br>( <b>)고객</b><br>( <b>) 고객</b><br>( <b>) 차량</b><br>(이고객<br>() 고객<br>(이고객<br>(이고객<br>(이고객<br>(이고객<br>(이고객<br>(이고객<br>(이고객<br>(이                                                                                                    | 구분 A<br>A<br>A<br>S A<br>S A<br>S A<br>S A<br>C A<br>C A<br>C A<br>C A<br>C A<br>C A<br>C A<br>C A<br>C A<br>C                                                                                                    | 변 및 =<br>한 정보·<br>한 정보·<br>한 정보·<br>수정을                                                                           | <b>☆정 할</b><br>를 확인<br>니다.<br>를 확인<br>클릭하시         |
| 선택 제작사품번<br>2630035503<br>2630035503<br>자량평보 등록<br>자량변호 사용 2017 10003<br>자량명 (2017 10003)<br>자량명 (2017 10003)<br>자량명 (2017 10003)<br>자량명 (2017 10003)<br>(2017 10003)<br>(2017 10                                                                                                    | 필터 엔진 오일<br>엔진 오일교환<br>이에지 자장<br>이에 시차장<br>이에 시차장<br>이에 시차장<br>이에 시차장<br>이에 시차장<br>이에 시차장<br>이에 시차장<br>이에 시차장<br>이에 시차장<br>이에 시차장<br>이에 시차장                                                                                                    | 작업내용<br>************************************                                                                                                    | 2000-01-01<br>2014-01-01<br>                                                                                                    | 단가<br>2,420<br>50,000           | <ul> <li>수량</li> <li>3</li> <li>1</li> <li>★ 취소</li> <li>★ 취소</li> <li>▼ 주기</li> <li>■ 등록</li> <li>■ ┽제</li> <li>■ 등록</li> <li>■ ┽제</li> </ul>                                                                                                    | 부품액       7,260       50,000       2       2       2       2       2       2       2       2       2       3       2       3       3       3       3       3       3       3       3       3       3       3       3       3       3       3       3       3       3       3       3       3       3       3       3       3       3       3       3       3       3       3       3       3       3       3       3       3       3       3       3       3       3       3       3       3       3       3       3       3       3       3       3       3       3                                                                                                    | <u>공임액</u><br>설명]<br>정보 및<br>니다.<br>국되어 있<br>호,차령<br>국외어 있<br>할 수 있<br>수정은<br>나.                      | <u>이정상</u><br>이정상<br>이정상<br>( <b>)고객</b><br>( <b>) 고객</b><br>( <b>) 차량</b><br>(<br>) 습니다<br>( <b>) 다 고</b> 각<br>() 습니다<br>( <b>3 소유</b> )                                                                                                    | <u>구분</u> ▲<br>▲<br>▲<br>용 ▲<br>량에 대<br>·<br>·<br>·<br>·<br>·<br>·<br>·<br>·<br>·<br>·<br>·<br>·<br>·<br>·<br>·<br>·<br>·<br>·                                                                                                    | <u>부품구분</u><br>인및 =<br>한정보·<br><mark>탈가능합</mark><br>한정보·<br><b>수정</b> 을                                           | <b>수정 할</b><br>를 확인<br>니다.<br>를 확인<br>클릭하시         |
| 선택 제작사품번<br>2630035503<br>같중정보 등록<br>자양면호 <u>위 등 0710000</u><br>자양면호 <u>위 등 0710000</u><br>자양면호 <u>위 등 0710000</u><br>자양면호 <u>위 등 0710000</u><br>고양명 <u>1.5 DOHC DELUXE</u><br>지대변호 <u>ABCD 1234567</u><br>소속화자 참 <u>60 월 0 년 특 월 2</u><br>고객면 <u>중 길 동</u><br>휴대진화 <u>00 - 1234 - 5578</u><br>휴대진화 <u>00 - 1234 - 5578</u><br>가격권 <u>중 길 동</u><br>고객면 <u>중 길 동</u><br>고객면 <u>중 길 동</u><br>고객면 <u>중 길 동</u>                                                                                                    | 필터 엔진 오일<br>엔진 오일교환<br>역시차양<br>역시 가양                                                                                                    | 작업내용<br>차량등록알<br>김사만료일<br>환경감사일<br>보험사망<br>보험사망<br>1980-12-31 [양력 ] 년<br>[99-4                                                                                                    | 2000-01-01<br>2014-01-01<br>[                                                                                                    | 단가<br>2,420<br>50,000           | <ul> <li>수량</li> <li>3</li> <li>1</li> <li>* 위소</li> <li>* 주기</li> <li>* 주기</li> <li>* 주기</li> <li>* 주기</li> </ul>                                                                                                    | 부품액         7,280         50,000         고객         있습니         1)등록         수정         차량빈         ②등록         수정         고객         됩니다         ④고객         됩니다         ④고객                                                                                                    | <mark>설명]</mark><br>정보 및<br>더다.<br>즉되어 있<br>할 수 있<br>로,차령<br>주지어 있<br>한 수 있<br>수정은<br>나.<br>성보        | <u>이정상</u><br>이정상<br>이정상<br>( <b>) 고객</b><br>및 차량정<br>있는 차량<br>것습니다<br>것습니다<br>( <b>3소유</b> )<br>수정 할                                                                                                    | <u>구분</u><br>▲<br>▲<br>정보 확여<br>량에 대해<br>·<br>·<br>·<br>·<br>·<br>·<br>·<br>·<br>·<br>·<br>·<br>·<br>·<br>·<br>·<br>·<br>·<br>·<br>·                                                                                                    | <u>부품구분</u><br>인및 =<br>한 정보·<br><mark>불가능합</mark><br>한 정보·<br><mark>수정</mark> 을<br>= 화면입                          | <b>←정 할</b><br>를 확인<br>니다.<br>클릭하시<br>입니다.         |
| 선택 제작사품번<br>2630035503<br>2630035503<br>작량명 도 등록<br>작량명 한도 (1,20010000<br>고양명 1,5 00HC DELUXE<br>자대번호 ABCD1234567<br>소속회사 하이웨이렌트카<br>소속화사 하이웨이렌트카<br>고객명 홍길동<br>유대건화 000 - 1234 - 5678<br>자대전화 000 - 1234 - 5678<br>지택전화 000 - 1234 - 5678<br>지택전화 000 - 1234 - 5678<br>지택전화 000 - 1234 - 5678<br>지택전화 000 - 1234 - 5678<br>지택전화 000 - 1234 - 5678<br>지택전화 000 - 1234 - 5678<br>지택전화 000 - 1234 - 5678<br>지택전화 000 - 1234 - 5678<br>지택전화 000 - 1234 - 5678<br>지택전화 000 - 1234 - 5678<br>지택전화 000 - 1234 - 5678<br>지택전화 000 - 1234 - 1901<br>주소 전통 송파구 방이통                                                                                                    | 프 터 엔진 오일<br>엔진 오일 교환                                                                                                    | 작업내용<br>차량등록일<br>검사만료일<br>환경감사일<br>보험자명<br>보험사명<br>1980-12-31 양력 날<br>899-12-31 양력 날                                                                                                    | 2000-01-01<br>2014-01-01<br>                                                                                                    | 단가<br>2,420<br>50,000           | · 수량<br>· 3<br>· 44<br>· 주기<br>· 주기<br>· 주기<br>· 주기<br>· 주기<br>· · · · · · · · · · · · · · · · · · ·                                                                                                     | 부품액         7,280         50,000         고객         고객         있습니         1)등록         수정         차량변         ②등록         수정         고객         됩니다         ④고객         질         고객         고객         고객         주정         고객         집니다         구객         고객         집         고객         월         고객         월         고객                                                                                                    | <u>공임액</u><br>정보 및<br>지다.<br>특되어 있<br>할 수 있<br>특되어 있<br>학 수 있<br>수정은<br>나.<br>행 정보<br>등은 수정           | <u>이정상</u><br>이정상<br>이정상<br>( <b>)고객</b><br>및 차량정<br>있는 차량<br>것습니다<br>것습니다<br>( <b>3소유</b> )<br>수정 할                                                                                                    | 구분     A       A     A       A     A       B     A       B | <u>부품구분</u><br>인및 <del>-</del><br>한 정보·<br><mark>불가능합</mark><br>한 정보·<br><mark>수정</mark> 을<br><u></u> = 화면입<br>다. | <b>☆정 할</b><br>를 확인<br>니다.<br>를 확인<br>⊒릭하시         |
| 선택 제작사품번<br>2630035503<br>작량정보 등록<br>자양정 (150040 DELUXE<br>자양정 (150040 DELUXE<br>자양정 (150040 DELUXE<br>자양정 (150040 DELUXE<br>자양정 (150040 DELUXE<br>자양정 (150040 DELUXE<br>자양정 (150040 DELUXE<br>자양정 (150040 DELUXE<br>자양정 (150040 DELUXE<br>자양정 (150040 DELUXE<br>(150040 DELUXE<br>자양정 (150040 DELUXE<br>(150040 DELUXE<br>(150040 DELUXE                                                                                                    | 필터 엔진 오일<br>엔진 오일교환<br>이 적 시 차양<br>이 역 시 차양<br>이 역 시 차양<br>이 교 유 차 영<br>이 관 유 차 양<br>이 관 유 차 양<br>이 관 유 하 가 양<br>이 관 유 하 가 양<br>이 관 유 가 양<br>이 관 유 가 양<br>이 관 가 양<br>이 가 양<br>이 관 가 양<br>이 관 유 가 양<br>이 가 양 가 양<br>이 가 양 가 양<br>이 가 양 가 양 가 양 가 양 가 양 가 양 가 양 가 양 가 양 가 | 작업내용<br>차양등록일<br>검사만료일<br>환경검사일<br>보험사망<br>보험사망                                                                                                    | 2000-01-01<br>2014-01-01<br>2014-01<br>2014-01<br>2014-01<br>201                                        | 단가<br>2,420<br>50,000           | 수량         ·         ·         ·         ·         ·         ·         ·         ·         ·         ·         ·         ·         ·         ·         ·         ·         ·         ·         ·         ·         ·         ·         ·         ·         ·         ·         ·         ·         ·         ·         ·         ·         ·         ·         ·         ·         ·         ·         ·         ·         ·         ·         ·         ·         ·         ·         ·         ·         ·         ·         ·          ·          ·                                                                                                    | 부품액         7,280         50,000         2         2         2         2         2         2         2         2         3         3         2         2         3         3         2         3         3         3         3         3         3         3         3         3         3         3         3         3         3         3         3         3         3         3         3         3         3         3         3         3         3         3         3         3         3         3         3         3         3         3         3         3         3 <t< td=""><td>설명]<br/>정보 및<br/>더다.<br/>록되어 있<br/>할 수 있<br/>로,차령<br/>국지어 있<br/>한 수 있<br/>수정은<br/>나.<br/>성보<br/>성보<br/>주정은</td><td><u>직업</u><br/>이정상<br/>이정상<br/><b>1 고객</b><br/><b>1 고객</b><br/><b>1 고객</b><br/><b>1 고객</b><br/>가량정<br/>시는 자형<br/>시습니다<br/>3 소유<br/>(3 소유)<br/>주정 할</td><td>구분     ▲       ▲     ▲       성보 확여       량에 대중       ·       ·       ·       ·       ·       ·       ·       ·       ·       ·       ·       ·       ·       ·       ·       ·       ·       ·       ·       ·       ·       ·       ·       ·       ·       ·       ·       ·       ·       ·       ·       ·       ·       ·       ·       ·       ·       ·       ·       ·       ·       ·       ·       ·       ·       ·       ·       ·       ·       ·       ·       ·       ·       ·       ·       ·       ·       ·       ·       ·       ·       ·       ·</td><td><u>부품구분</u><br/>인및 =<br/>한 정보·<br/>한 정보·<br/>한 정보·<br/>수정을<br/>는 화면입<br/>다.</td><td><b>☆정 할</b><br/>를 확인<br/><b>니다</b>.<br/>를 확인<br/>클릭하시</td></t<> | 설명]<br>정보 및<br>더다.<br>록되어 있<br>할 수 있<br>로,차령<br>국지어 있<br>한 수 있<br>수정은<br>나.<br>성보<br>성보<br>주정은        | <u>직업</u><br>이정상<br>이정상<br><b>1 고객</b><br><b>1 고객</b><br><b>1 고객</b><br><b>1 고객</b><br>가량정<br>시는 자형<br>시습니다<br>3 소유<br>(3 소유)<br>주정 할                                                                                                    | 구분     ▲       ▲     ▲       성보 확여       량에 대중       ·       ·       ·       ·       ·       ·       ·       ·       ·       ·       ·       ·       ·       ·       ·       ·       ·       ·       ·       ·       ·       ·       ·       ·       ·       ·       ·       ·       ·       ·       ·       ·       ·       ·       ·       ·       ·       ·       ·       ·       ·       ·       ·       ·       ·       ·       ·       ·       ·       ·       ·       ·       ·       ·       ·       ·       ·       ·       ·       ·       ·       ·       ·                                                                                   | <u>부품구분</u><br>인및 =<br>한 정보·<br>한 정보·<br>한 정보·<br>수정을<br>는 화면입<br>다.                                              | <b>☆정 할</b><br>를 확인<br><b>니다</b> .<br>를 확인<br>클릭하시 |
| 선택 제작사품번<br>2630035503<br>2630035503<br>작량명 호 263<br>작량명 한 263<br>22명명 1.5 00HC DELUXE<br>자대번호 ABCD1234567<br>24명명 1.5 00HC DELUXE<br>자대번호 ABCD1234567<br>24명명 823<br>24명 823<br>248 29<br>248 29<br>248 29<br>248 29<br>248 29<br>248 29<br>248 29<br>258 29<br>25                                                                                                    | 프 플 터 엔진 오일<br>엔진 오일 교환<br>이 핵 시 차양<br>이 핵 소유자 정<br>기당일자<br>기당일자<br>이 이 운자수성기 하                                                                                                    | 작업내용         차양등록열         검사만료일         환경감사일         보험만료일         보험만료일         보험자명         100-12-31         양력         100-12-31         양력         100-12-31         양력         100-12-31         100-12-31         101-12-31         102         1111         1111         1111         1111         1111         1111         1111                                                                                                    | 2000-01-01<br>2014-01-01<br>2014-01-01<br>                                                                                                    | 단가<br>2,420<br>50,000           | · 수량<br>3<br>3<br>· 1<br>· 주기<br>· 주기<br>· 주기<br>· 주기<br>· · · ·                                                                                                    | 부품액         7,280         50,000         고객         고객         있습니         1)등록         수정         고객         입등록         수정         고객         됩니다         ④고객         일등록         수정         고객         집니다         신규로         신규로                                                                                                    | 실명]<br>정보 및<br>더다.<br>특되어 있<br>할 수 있<br>학 수 있<br>수정은<br>나.<br>성보 고기                                   | <u>직업</u><br>이정상<br>이정상<br>이고객<br>및 차량정<br>있는 차량<br>있는 고?<br>있습니다<br>③소유?<br>주정 할<br>성이 불기<br>배 정보                                                                                                    | 구분     A       A     A       A     A       B     A       B     A         | 변 및 -<br>한 정보·<br>한 정보·<br>한 정보·<br>수정을<br>는 화면입<br>다.                                                            | <b>☆정 할</b><br>를 확인<br>니다.<br>를 확인<br>길니다.         |
| 선택 제작사품번<br>2630035503<br>전량정보 등록<br>차량명 15 00HC DELUXE<br>차대번호 ABCD1234567<br>소속회사 하이웨이덴트카<br>차량용견<br>소유자정보 3<br>교객명 종감동<br>유대진학 010 - 1234 - 5678<br>가격전 010 - 1234 - 5678<br>가격전 010 - 1234 - 5678<br>가격전 010 - 1234 - 5678<br>가격전 010 - 1234 - 1901<br>주소 서울 승파구 방이동<br>이메일 - 1234 - 1901<br>주소 서울 승파구 방이동                                                                                                    | 프 터 엔진 오일<br>엔진 오일교환<br>                                                                                                    | 작업내용<br>차량등록일<br>검사만료일<br>환경검사일<br>보험만료일<br>보험만료일<br>보험자명<br>(* 1990-12-31<br>(* 1990-12-31<br>( | 2000-01-01<br>2014-01-01<br>2014-01<br>2014-01<br>2014-01<br>2 | 단가<br>2,420<br>50,000           | · 수량<br>3<br>3<br>· 1<br>· 주기<br>· 주기<br>· 주기<br>· 주기<br>· · · · · · · · · · · · · · · · · · ·                                                                                                     | 부품액         7,280         50,000         고객         고객         있습니         ①등록         수정         차량변         ②<등록                                                                                                    | 설명]<br>정보 및<br>더다.<br>특되어 있<br>할 수 있<br>로,차령<br>할 수 있<br>주정은<br>나.<br>성보,고객                           | <u>직업</u><br>이정상<br>이정상<br>이 고객<br>! 차량정<br>있는 차량<br>있는 고객<br>있는 고객<br>있는 고객<br>있는 고객<br>입소유기<br>수정 할<br>당이 불기<br>백 정보                                                                                                    | 구분     ▲       ▲     ▲       ▲     ▲       ★     ▲       ★     ▲       ★     ▲       ★     ▲       ★     ▲       ★     ▲       ★     ▲       ★     ▲       ★     ▲       ★     ▲       ★     ▲       ★     ▲       ★     ▲       ★     ▲       ★     ↓       ★     ↓       ★     ↓       ★     ↓       ★     ↓       ★     ↓       ★     ↓       ★     ↓       ↓     ↓       ↓     ↓       ↓     ↓       ↓     ↓       ↓     ↓       ↓     ↓       ↓     ↓       ↓     ↓       ↓     ↓       ↓     ↓       ↓     ↓       ↓     ↓       ↓     ↓       ↓     ↓       ↓     ↓       ↓     ↓       ↓     ↓       ↓     ↓       ↓     ↓       ↓     ↓       ↓ | <u>부품구분</u><br>인 및 =<br>한 정보·<br>한 정보·<br>한 정보·<br>다.<br>다.                                                       | ★정 할 를 확인 ↓다. 클릭하시 실니다.                            |
| 선택 제작사품번<br>2630035503<br>작량정보 등록<br>자양정 (1990년 1996<br>고객영 (1990년 1997)<br>소숙치사 창비에에이렌트카<br>소숙치사 창비에에이렌트카<br>소숙치사 창비에이렌트카<br>소숙치사 창비에이렌트카<br>조감정 (1990년 1996)<br>(1990년 1997)<br>(1990년 1997)<br>(1997)<br>(1997)                                                                                                    | 프 터 엔진 오일<br>엔진 오일교환<br>역시자양<br>                                                                                                    | 작업내용<br>차양등록일<br>경사만료일<br>환경감사일<br>보험사명<br>1980-12-31 25억 년<br>모려사명<br>89                                                                                                    | 2000-01-01<br>2014-01-01<br>2014-01<br>2014-01<br>2014-0                                                                                                    | 단가<br>2,420<br>50,000           | 수량       ·       ·       ·       ·       ·       ·       ·       ·       ·       ·       ·       ·       ·       ·       ·       ·       ·       ·       ·       ·       ·       ·       ·       ·       ·       ·       ·       ·       ·       ·       ·       ·       ·       ·       ·       ·       ·       ·       ·       ·       ·       ·       ·       ·       ·       ·       ·       ·       ·       ·       ·       ·       ·       ·       ·       ·       ·       ·       ·       ·       ·       ·       ·       ·       ·       ·       ·                                                                                                    | 부품액         7,280         50,000         고객         있습니         1)등록         수정         고객         일등록         수정         고객         됩니다         고객         실고리         자량면         신다         가량면         신다         고객         지각만         자량다         비튼들                                                                                                    | 설명]<br>정보 및<br>더다.<br>특되어 있<br>할 수 있<br>로,차령<br>학 수 있<br>수정은<br>나.<br>네 정보<br>등 수정은<br>상보,고객<br>등 클릭히 | 작업       이정상       이정상       이정상       이정상       이정상       이정상       이정상       이정상       이정상       이정상       이정상       이정상       이정상       이정상       이정상       이정상       이정상       이정상       이정상       이정상       이정상       이었는 차량       이었는 지역       이었는 지역       이었는 지역       이었는 지역       이었는 지역       이었는 지역       이었는 지역       이었는 지역       이었는 지역       이었는 지역       이었는 지역       이었는 지역       이 물기       이 물기       이 물기       이 물기       이 물기       이 물기       이 물기       이 물기       이 물기       이 물기       이 물기       이 물기       이 물기       이 물기       이 물기       이 물기       이 물기       이 물기       이 물기       이 물기       이 물기       이 물기       이 물기       이 물기       이 물기       이 물기       이 물기 | 구분     A       A     A       A     A       B     A       B     A                                                                                                    | 변 및 =<br>한 정보·<br>한 정보·<br>한 정보·<br>한 정보·<br>다.<br>다.                                                             | <b>▲정할</b><br>를 확인<br>니다.<br>클릭하시<br>입니다.          |

| 업일지-매출일지-매출내역(통장인쇄)                              |                                                         |
|--------------------------------------------------|---------------------------------------------------------|
| 통장발형                                             |                                                         |
| <u>특 인쇄</u>                                      | 1 닫기                                                    |
| 홍길순 총 포인트 : 0 서울00가0000 통장내역 인쇄 디                | 음 안쇄위치 👔                                                |
| 2 인쇄상태저장 모두인쇄 모두해제<br>매출일자 정요 조해거리 포이트 누계 이쇄     |                                                         |
| 2013-08-09 엔진모일교환의 1건 이 이 이예정                    | 동상달행 포인트 소회                                             |
|                                                  | 이외세, 자업비용, 부품역, 공입액, 장업자, 스                             |
|                                                  | ▲ 예상 월터 전간 포함 6,260 0<br>                               |
|                                                  |                                                         |
|                                                  |                                                         |
|                                                  | =                                                       |
|                                                  | <b>a</b>                                                |
| Ū                                                | 3                                                       |
|                                                  |                                                         |
|                                                  |                                                         |
|                                                  |                                                         |
|                                                  |                                                         |
|                                                  |                                                         |
|                                                  |                                                         |
| 미추고거이 매추이자느 ㅇ느ㄹ 고기 되니다. 2 [이세사태 저자!은 크리치며 이세치지 아 | 기니 그 여자자 두 아스 아스 아이는 같이 아이는 것이 아이는 것이 아이는 것이 아이는 것이 같아. |
|                                                  |                                                         |
| 중 실명] ①중장인쇄<br>과원 회원에 대원해 토지승규 회세비체 원도 귀도?       | 나는 (제국.이제국도 한국. / 방원.이제 이국로 구)                          |
| 디안 이덕에 내아여 동상으로 인쇄발행 아는 기능법                      | [니다.(예정·인쇄가능 안 것 / 달행·인쇄 완료된 것)                         |
| 배출일자 별도 두리이력 및 인쇄상태(예정,말행)를                      | 확인할 두 있습니다.                                             |
| 배출일사 별 인쇄상태 값을 변경할 수 있습니다.(노                     | 그는 인쇄,모두해세)                                             |
| 선택된 매줄일자에 대한 상세 삭업내용 및 건 별 인                     | !쇄 상태 값을 확인 할 수 있습니다.<br>                               |
| 작업내용에 대하여 항복별 인쇄가능, 물가능 선택히                      | 나는 화면 입니다.                                              |
| 통장에 인쇄 할 라인 위치 지정 및 변경 할 수 있습                    | 하니다.                                                    |
| ①~⑤까지 설정 완료 되었으면 인쇄 버튼을 클릭ㅎ                      | ·여 통장 발행을 합니다.<br>                                      |
| 인채출<br>🏢 닫기                                      | ■월 [기능 설명] ①인쇄                                          |
| 인쇄불 '신쇄불' 설정                                     | ①고객에게 발행 할 수 있는 각종 인쇄물을 프                               |
| _ <mark>브</mark> 인쇄                              | ●●●●●●●●●●●●●●●●●●●●●●●●●●●●●●●●●●●●●                   |
|                                                  | 📕 🚺 인쇄 할 인쇄물 선택 후 <b>"인쇄" 및 "미리보</b>                    |
| 0103 건역서<br>0104 영수증<br>0109 점검정비명세서             | 하여 프린트 인쇄 하시면 되십니다.                                     |
| 0111 수리이력 (])<br>0112 견책서(영임+부품)<br>0113 견책서(메일) | ②인쇄 후 라인 및 여백이 안 맞을 경우 여백                               |
| 0114 영수증(메일)<br>0115 거래명세시(메일)<br>0116 영수증(양식지)  | 을 통하여 여백 조정을 할 수 있습니다.                                  |
| 0117 거래명에서(양식지)<br>19118 역합지까서(위치)               | 패 해당 여백 조정이 어려우실 경우 080-2580-615                        |
| 상 (Top) 10 좌 (Left) 10 하 (Bottom) 10             | 주시면 조정 해드리겠습니다.                                         |
|                                                  |                                                         |

**NEO Highway** 

작업일지-매출일지-매출내역(정비이력전송,정비이력삭제)

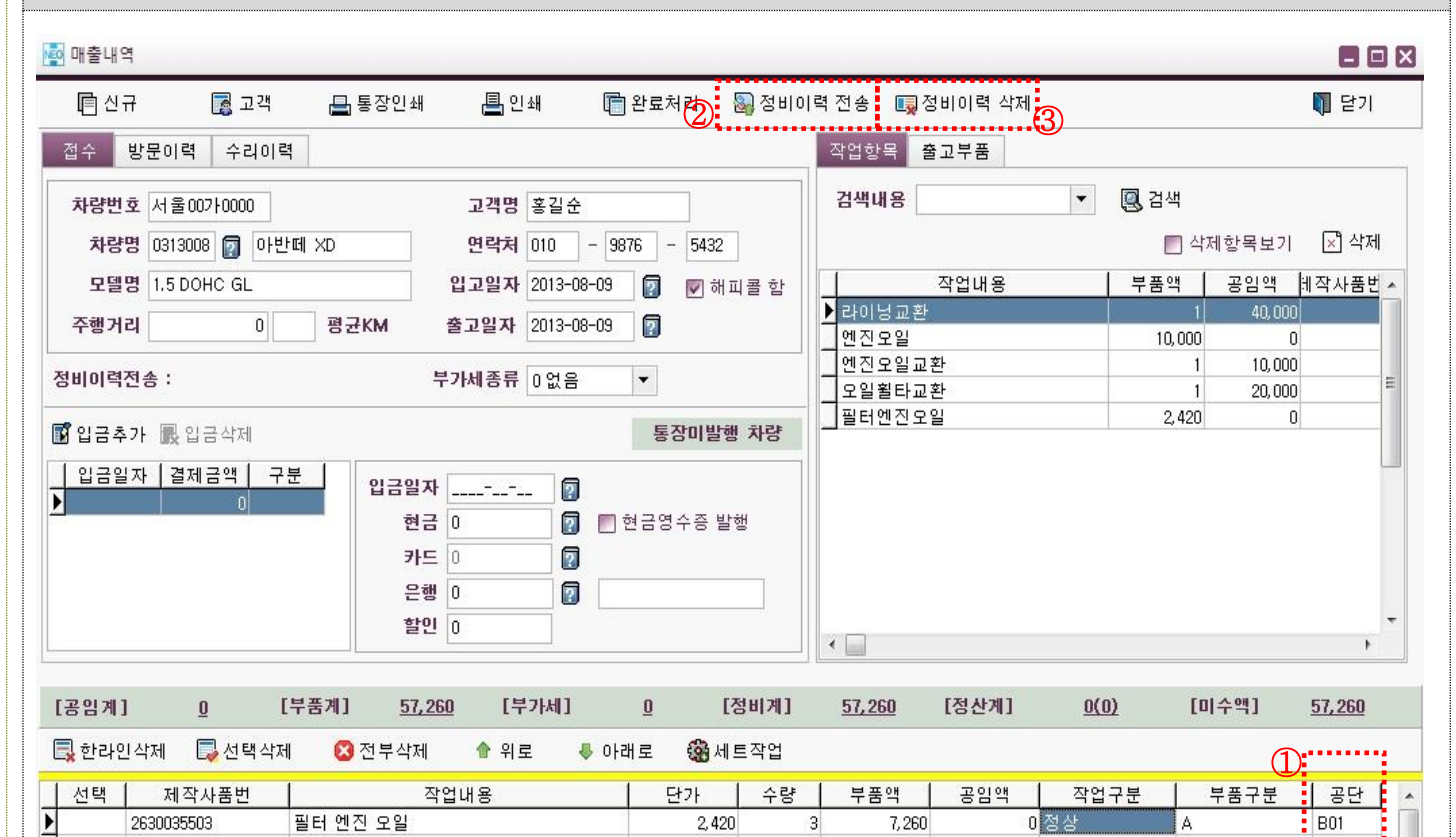

#### [기능 설명] 정비이력 전송 (25p 전송방법 상세설명)

엔진오일교환

#### 수리한 차량의 이력을 국토부에 정비이력 전송을 할 수 있습니다.

①작업내역 오른쪽에 "공단"으로 표시된 빈칸 클릭하여 해당 작업에 대한 "바디,의장,엔진,샤시,기타"에 해 당하는 항목을 선택 하시면 되십니다. 선택 내역마다 공단코드가 표시됩니다.

50,000

1

50,000

0 정상

Δ

D03

### \* 전송을 원하시는 작업만 선택하시면 되십니다.

②작업내역의 선택 완료 후 "정비이력 전송" 클릭 하시면 "정비이력 전송 완료" 메시지가 나오시면 정상적 전송이 완료 됩니다.

\* 전송한 이력대한 조회는 메인화면 "국토부 전송조회" 및 "정비이력전송조회"에서 확인 할 수 있습니다.

#### [기능 설명] ③정비이력 삭제

전송한 건에 대한 이력삭제 시 사용하시면 되십니다.

전송 이력 삭제 후 재전송 가능합니다.

\* 삭제한 이력대한 조회는 메인화면 "국토부 전송조회" 및 "정비이력전송조회"에서 확인 할 수 있습니다.

| 자동차 점                                                          | 비업계송                                        | 합관리 시스<br>메츠미여/H                   | 바모이려 ·                                                 | 스키이려                                                       | 니이세트                                        |                                                                                                    |
|----------------------------------------------------------------|---------------------------------------------|------------------------------------|--------------------------------------------------------|------------------------------------------------------------|---------------------------------------------|----------------------------------------------------------------------------------------------------|
| 리 걸 지 다<br>매출내역                                                | · 1 줄 걸 시 -                                 | 매굴네듹(さ                             | 3군이덕,                                                  | 구디이릭,'                                                     | 다의제드                                        |                                                                                                    |
| [] 신규<br>접수 방문이                                                | 🛃 고객<br>력 수리이력                              | 🖶 통장인쇄                             | 📕 인쇄                                                   | 완료처리                                                       | <mark>월</mark> 정비이                          | [기능 서미] 바무이려                                                                                                    |
| 방문수] 1<br>매출일자 2013-08-09 경                                    | [매출액]<br>업무 차량번:<br>네 서울00710               | 57,260 [[<br>호 매출액 ]<br>000 57,260 | 십금액] 0<br>입금액 ┃ 미수<br>0 57                             | [미수액]<br>액 포인트<br>,260 0                                   | 57,260<br>고객소리                              | [기증 결정] 장군이직<br>차량이 방문하였던 이력을 확인 할 수 있습니다.<br>①매출일자,업무,매출액,입금액 확인 가능합니다.                                                                                                    |
| 매출내역<br>① 신규<br>접수 방문이<br>김색내용<br>2013-08-09 필<br>2013-08-09 인 | 역 수리이력<br>역 수리이력<br>작업내<br>터 엔진 오일<br>진오일교환 | - 통장인쇄<br>                         | <mark>몸</mark> 인쇄<br>)<br>량 부품액<br>3 7,260<br>1 50,000 | 한료처리       관료처리       2       공임액       주행       0       0 | 월 정비이<br>내내용인쇄<br>[거리 ┃1치 ▲<br>이서 1<br>이서 1 | <mark>기능 설명] 수리이력</mark><br>①해당 차량의 수리이력이 조회됩니다<br>②수리내용을 인쇄 할 수 있습니다                                                                                                    |
| 작업항목<br>검색내용                                                   | 출고부품<br>작업내용<br>관<br>교환<br>모일               |                                    | 김색 보 전색 보 전색 1 10,000 1 1 2,420                        | 상목보기 ×<br>용임액 계작기<br>40,000<br>0<br>10,000<br>20,000<br>0  | ) 삭제<br>사품번 ▲                               | 기능 설명] 작업항목<br>입고된 전체 차량의 모든 작업내역을 보여집니다.<br>해당 항목을 마우스 더블 클릭하면 작업내역에 추가<br>할 수 있습니다.<br>* 작업내용이 똑같아도 금액 및 제작사품번 이 다를<br>우 모두 보여집니다.<br>*작업내용 중 일부 단어만 검색해도 해당단어로 표<br>되어 있는 모든 내용을 보여줍니다<br>*작업내용 중 불필요한 내역은 삭제 가능하며<br>"삭제항목보기" 체크 하여 다시 복원 가능합니다. |

| 작업일지-매출일지(삭제,고객,문자발송)                                                                                                    |                                                                                                    |
|----------------------------------------------------------------------------------------------------|----------------------------------------------------------------------------------------------------|
| <ul> <li>중 매출일지</li> <li>○ 신규 () 수적()</li> <li>○ 삼대 () 고일자 () 문 차량()</li> <li>○ 삼대 () 고일자 () 문 차량()</li> <li>○ 차량() 차량()</li> <li>○ 2013-06-09 (정비) (서종)00210000 (아반떼) XD</li> <li>※ 같 소 () 10-9376-543</li> </ul>                                                                                                    | 문 인쇄       답 함철처리       월 역설 불러오기       월 정비이력전송       월 닫기         한 정비       한 안매       법 한호료       1724 비전영       최근 압력순       ▼         매출처명       매출액       입금액       미수액       고객의소리       32       0       57,250       0       57,250       |
| 입고대수 1 홍매출액 57,260 홍입금액<br>방문이적 수리이력 SMS 이력<br>금통장인쇄 금개인정보 활용동의서 모바일 개인정보 활용동의서<br>매출입자 업무 차량번호 매출액 입금액 미수액 통장<br>2013-08-09 정비 서출00210000 57,260 0 57,260                                                                                                    | 0<br>◆리비용 입금사항 서명사항                                                                                                    |
| 매출일지     「 신규    「 수정    「                                                                                                    | <b>기능 설명] ①삭제</b><br>-선택한 차량의 작업을 삭제하는 기능입니다<br>해당 날짜의 내역만 삭제되고 이전 수리이력은<br>지워지지 않습니다                                                                                                    |
| · ···································                                                                                                    | <mark>기능 설명] ①고객</mark><br>-차량의 고객정보를 조회,수정 시 사용합니다                                                                                                    |
| 한 약동합치         한 관 전 한 수정 한 삭제 로 고객         첫 개봉 문자방송         첫 개봉 문자방송         전 전 번호         (10) - 9876 - 5432         (10) - 9876 - 5432         (11) - 100 - 100         (11) - 100 - 100         (11) - 100 - 100         (11) - 100 - 100         (11) - 100 - 100         (11) - 100 - 100         (11) - 100 - 100         (11) - 100 - 100         (11) - 100 - 100         (11) - 100 - 100         (11) - 100 - 100         (11) - 100 - 100         (11) - 100 - 100         (11) - 100 - 100         (11) - 100 - 100         (12) - 100 - 100         (12) - 100 - 100         (12) - 100 - 100         (12) - 100 - 100         (12) - 100 - 100         (12) - 100 - 100         (12) - 100 - 100         (12) - 100 - 100         (11) - 100 - 100         (11) - 100 - 100         (11) - 100 - 100         (11) - 100 - 100         (11) - 100 - 100         (11) - 100 - 100         (11) - 100 - 100         (11) - 100 - 100         (11) - 100 - 100         (11) - 100 - 100 <td< td=""><td><ul> <li>기능 설명] ①문자발송</li> <li>-선택한 차량 고객에게 문자를 발송할 때 사용합니다</li> <li>-문자를 직접 ①입력하거나 ② "발송문구리스트"</li> <li>에서 보낼 문자를 선택하고 ③ "문자발송" 버튼을<br/>클릭하면 됩니다</li> <li>[참조] 문자내용 저장은?</li> <li>①문자내용을 입력하고 화면 중간 오른쪽에 있는</li> <li>■발송문자 저장을 클릭하면 됩니다</li> </ul></td></td<> | <ul> <li>기능 설명] ①문자발송</li> <li>-선택한 차량 고객에게 문자를 발송할 때 사용합니다</li> <li>-문자를 직접 ①입력하거나 ② "발송문구리스트"</li> <li>에서 보낼 문자를 선택하고 ③ "문자발송" 버튼을<br/>클릭하면 됩니다</li> <li>[참조] 문자내용 저장은?</li> <li>①문자내용을 입력하고 화면 중간 오른쪽에 있는</li> <li>■발송문자 저장을 클릭하면 됩니다</li> </ul> |

# **NEO Highway**

#### 작업일지-매출일지(입금,인쇄,완결처리)

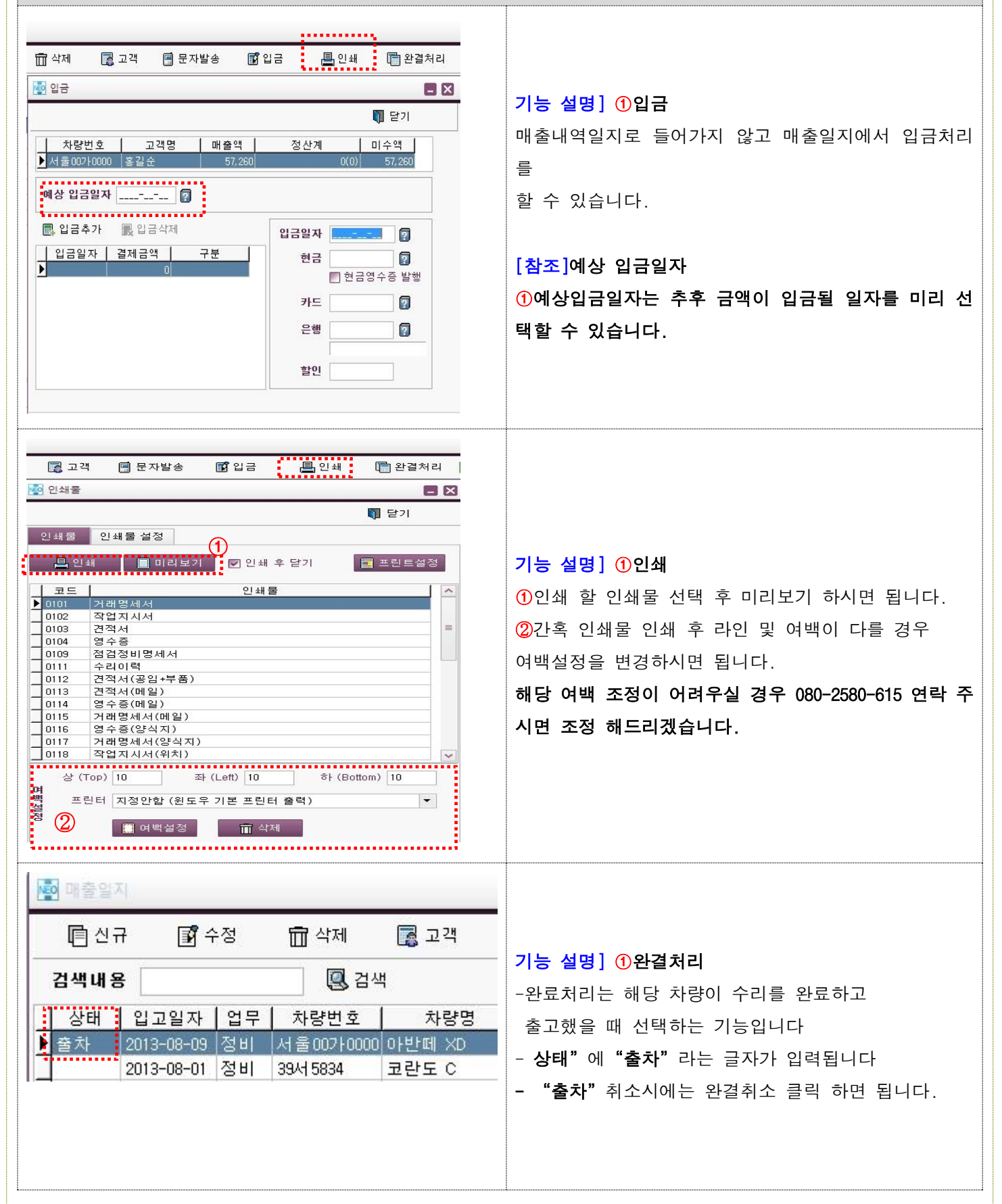

| 입일지-매줄일지(엑셀물러오                                                                                                    |                                                                                                    |                                                                                                    |                                                                                    |                                                                                                    |                                             |                                                     |                                     |                     |
|----------------------------------------------------------------------------------------------------|----------------------------------------------------------------------------------------------------|----------------------------------------------------------------------------------------------------|------------------------------------------------------------------------------------|----------------------------------------------------------------------------------------------------|---------------------------------------------|-----------------------------------------------------|-------------------------------------|---------------------|
|                                                                                                    | ① 3 3 3 3 3 3 3 3 3 3 3 3 3 3 3 3 3 3 3                                                                                                    | 🙀 엑셀 불러들이기                                                                                                    |                                                                                    |                                                                                                    |                                             |                                                     |                                     |                     |
|                                                                                                    |                                                                                                    | 20 20 Holes                                                                                                    |                                                                                    |                                                                                                    |                                             | বে                                                  | Пни                                 | N Chai              |
| ●♥ 🕌 ≪ 문서공유  김승현                                                                                                    | <ul> <li>4) 김승현 검색     <li>▶     <li>▶     <li>1     <li>▶     <li>▶     <li>▶     <li>▶     <li>▶     <li>▶     <li>▶     <li>▶     <li>▶     <li>▶     <li>▶     <li>▶     <li>▶     <li>▶     <li>▶     <li>▶     <li>▶     <li>▶     <li>▶     <li>▶     <li>▶     </li> <li>▶     </li> <li>▶     </li> </li></li></li></li></li></li></li></li></li></li></li></li></li></li></li></li></li></li></li></li></li></li></li></li></ul> <li>▶      </li> <li>▶     </li> <li>▶     </li> <li>▶      </li> <li>▶     </li> <li>▶      </li> <li>▶      </li> <li>▶      </li> <li>▶      </li> <li>▶      </li> <li>▶      </li> <li>▶      </li> <li>▶      </li> <li>▶      </li> <li>▶      </li> | 전 파일물러보기                                                                                                    | - 10                                                                               |                                                                                                    |                                             |                                                     | <b>1</b> 83                         | <b>1</b> 27         |
| g ▼ 새 울너<br>월 문서 <mark>^</mark> 이름. ^                                                                                             | · · · · · · · · · · · · · · · · · · ·                                                                                                    | 검색내용                                                                                                    | 🗓 검색                                                                               |                                                                                                    |                                             |                                                     |                                     |                     |
| 비디오 🔒 원격제어프로그램<br>사진 🚽 원격제어프로그램1                                                                                                  |                                                                                                    | 상태   인고의자   차량버                                                                                                    | ;<br>ji29                                                                          | 고갠며                                                                                                    | 여갈치                                         | 잔어내용                                                | 스랴                                  | 부품액 교양              |
| ♪ 음악<br>■ 월별계획서<br>■ ↓ 8별계획서                                                                                                    |                                                                                                    | 중복 2013-07-19 402/9876                                                                                                    | · · · · · · · · · · · · · · · · · · ·                                              | 전회정 011                                                                                                    | 1-799-2209                                  | 에진 유입 교화                                            |                                     |                     |
| 홈 그룹 🔋 🕌 제품이미지 및 상품등록                                                                                                    |                                                                                                    | 중복 2013-07-19 40가9876                                                                                                    | 쏘나타                                                                                | 장희정 011                                                                                                    | 1-793-2209                                  | 오일휠타교환                                              | 1                                   | 1                   |
| 컴퓨터 ┃                                                                                                    | 미리 볼 수 없습니다.                                                                                                    |                                                                                                    | 쏘나타                                                                                | 장희정 011                                                                                                    | 1-793-2209                                  | 타이어 교환                                              | 3                                   | 1                   |
| 새 볼륨 (D:) (#) auto mp 0701 0731<br>사내문서(##21: (#) carhist                                                                         | E                                                                                                    | _ 중복 2013-07-19 40가9876                                                                                                    | 쏘나타                                                                                | 장회정 011                                                                                                    | 1-793-2209                                  | 라이닝교환                                               | 1                                   | 1                   |
| edisk(₩₩211.47 1 네오개선사항(종합)최종                                                                                                    |                                                                                                    | _ 중복 2013-07-19 회정 44가:                                                                                                    | 876 비스토                                                                            | 정희정 010                                                                                                    | )-793-2209                                  | 벤진모일교환                                              | 1                                   | 1                   |
| 네트워크 (이 아프 아이웨이 업체의견<br>ADSLSVR 이 아크경제조건 저사                                                                                       |                                                                                                    | _ 중복 2013-07-19 희정44가(                                                                                                    | 876 비스토                                                                            | 정희정 010                                                                                                    | )-793-2209                                  | 오일휠타교환                                              | 1                                   | 1                   |
|                                                                                                    | <b>F</b>                                                                                                    | _중복 2013-07-19 회정44가(                                                                                                    | 876 비스토                                                                            | 정희정 010                                                                                                    | )-793-2209                                  | 타이어 교환                                              | 3                                   | 1                   |
| 파일 이름(N): carhist                                                                                                    | ▼         핵출파일         ▼           ①         GR71/(0)         # 4                                                                                                    | 중복 2013-07-19 회정 447년                                                                                                    | 876 비스토                                                                            | 정희정 010                                                                                                    | )-793-2209                                  | 라이닝교환                                               | 1                                   | 1                   |
| 5 설명] 엑셀불러오기<br> 내역을 엑셀파일로 작성 ·<br>엑셀 불러오기" 클릭 후<br>플쪽 그림과 같이 입력한 니<br>반영"클릭 하면 매출일지                                              | 후 엑셀불러오기 기능을 (<br>작성한 엑셀파일 선택 후<br> 용이 화면에 표시가 됩니<br> 에 정비내역이 생성 됩니                                                                                                    | <b>)용 매출내역을</b><br>② <b>"열기"</b> 버<br>다.<br>다.                                                                                                    | <b>만들 수</b><br>튼을 클 <sup>.</sup>                                                   | <b>: 있습၊</b><br>릭합니[                                                                                                    | 니 <b>다.</b><br>가.                           |                                                     |                                     |                     |
| 능 설명] 엑셀불러오기<br>비내역을 엑셀파일로 작성<br>' 엑셀 불러오기" 클릭 후<br>른쪽 그림과 같이 입력한 니<br>' 반영" 클릭 하면 매출일지                                           | 후 엑셀불러오기 기능을 (<br>작성한 엑셀파일 선택 후<br> 용이 화면에 표시가 됩니<br> 에 정비내역이 생성 됩니                                                                                                    | 이용 매출내역을<br>2 "열기" 버<br>다.<br>다.<br>[기능 설명]                                                                                                    | 만들 수<br>튼을 클릭<br>정비이력                                                              | <sup>:</sup> 있습니<br>릭합니다<br>전송                                                                                                    | 니 <b>다.</b><br>가.                           |                                                     |                                     |                     |
| 능 설명] 엑셀불러오기<br>비내역을 엑셀파일로 작성<br>' 엑셀 불러오기" 클릭 후<br>른쪽 그림과 같이 입력한 니<br>' 반영" 클릭 하면 매출일지<br>■인쇄 ि환결처리 ⊠ 엑셀                         | 후 엑셀불러오기 기능을 (<br>작성한 엑셀파일 선택 후<br> 용이 화면에 표시가 됩니<br> 에 정비내역이 생성 됩니                                                                                                    | 이용 매출내역을<br>2 "열기"버<br>다.<br>다.<br>[기능 설명]<br>차량정비한 니                                                                                              | 만들 수<br>튼을 클릭<br>정비이력<br>내역을 국                                                     | <sup>:</sup> 있습니<br>릭합니다<br>전송<br>남토부 김                                                                                                   | 니다.<br>다.                                   | 합니다.                                                |                                     |                     |
| 등 설명] 엑셀 파일로 작성 -<br>비내역을 엑셀 파일로 작성 -<br>' 엑셀 불러오기" 클릭 후<br>른쪽 그림과 같이 입력한 니<br>' 반영" 클릭 하면 매출일지<br>" 반영" 클릭 하면 매출일지               | 후 엑셀불러오기 기능을 (<br>작성한 엑셀파일 선택 후<br>용이 화면에 표시가 됩니<br>에 정비내역이 생성 됩니<br>별러오기 ■ 정비이력전송                                                                                                    | 이용 매출내역을<br>② "열기" 버<br>다.<br>다.<br>[기능 설명]<br>차량정비한 니<br>①매출일지에                                                                                   | <b>만들 수</b><br>튼을 클릭<br>정비이력<br><b>1억을</b> 국<br>있는 모                               | · <b>있습</b><br>릭합니다<br>전송<br>도부 주                                                                                                    | 니 <b>다.</b><br>다.<br>전송                     | <b>합니다.</b><br>을 전송 /                               | 시 "Yes                              | o"클:                |
| <ul> <li>▲명] 엑셀 보러오기</li> <li> 내역을 엑셀 파일로 작성 ·</li> <li>엑셀 불러오기" 클릭 후</li> <li>●쪽 그림과 같이 입력한 니</li> <li>반영" 클릭 하면 매출일지</li> </ul> | 후 엑셀불러오기 기능을 (<br>작성한 엑셀파일 선택 후<br>응이 화면에 표시가 됩니<br>에 정비내역이 생성 됩니<br>실패 정비이력전송 【<br>전송을 원하면 [Yes]를 클릭하시고                                                                                                    | 이용 매출내역을<br>② "열기" 버<br>다.<br>다.<br>다.<br>[기능 설명]<br>차량정비한 니<br>①매출일지에<br>②선택한 해당                                                                  | <b>만들 수</b><br>튼을 클릭<br>정비이력<br>내역을 국<br>있는 모<br>상 정비건                             | <b>: 있습</b> 니<br>릭합니다<br><b>전송</b><br>·토부 김<br>-든 정택                                                                                      | <b>니다.</b><br>다.<br>히 건 <sup>.</sup><br>송 시 | <b>합니다.</b><br>을 전송 /<br>"No" 클                     | 시 "Yes<br>}릭                        | ;"클i                |
| <ul> <li>철명] 엑셀 불러오기</li> <li>비내역을 엑셀 파일로 작성 ·</li> <li>엑셀 불러오기" 클릭 후</li> <li>르쪽 그림과 같이 입력한 니</li> <li>반영" 클릭 하면 매출일자</li> </ul> | 후 엑셀불러오기 기능을 (<br>작성한 엑셀파일 선택 후<br>용이 화면에 표시가 됩니<br>에 정비내역이 생성 됩니<br>월러오기 ● 정비이력전송<br>전송을 원하면 [Yes]를 클릭하시고<br>원하면 [No]를 클릭하세요<br>(Cancel<br>3                                                                                                    | <b>)용 매출내역을</b><br>(2) "열기" 버<br>다.<br>다.<br>(기능 설명)<br>차량정비한 나<br>(1매출일지에<br>(2)선택한 해당<br>(3)정비이력전                                                | <b>만들 수</b><br>튼을 클릭<br>정비이력<br><b>개역을 국</b><br>있는 모<br>당 정비건<br>송 취소              | <b>· 있습!</b><br>릭합니다<br><b>전송</b><br>:든 정태<br>민 전경<br>시 "(                                                                                | <b>너다.</b><br>다.<br>비 건<br>송 시<br>Cance     | <b>합니다.</b><br>을 전송 /<br><b>"No" 클</b> 릭 3          | 시 <b>"Yes</b><br><b>}리</b><br>하시면 됩 | <b>;"클</b>          |
| <ul> <li>실명] 엑셀파일로 작성 ···································</li></ul>                                                               | 후 엑셀불러오기 기능을 (<br>작성한 엑셀파일 선택 후<br>용이 화면에 표시가 됩니<br>에 정비내역이 생성 됩니<br>에 정비내역이 생성 됩니<br>20<br>20<br>20<br>20<br>20<br>20<br>20<br>20<br>20<br>20<br>20<br>20<br>20                                                                                                    | <b>)용 매출내역을</b><br>(2) "열기" 버<br>다.<br>다.<br>다.<br>(기능 설명)<br>차량정비한 나<br>(1매출일지에<br>(2)선택한 해당<br>(3)정비이력전                                          | <b>만들 수</b><br>튼을 클릭<br>정비이력<br>개역을 국<br>있는 모<br>상 정비건<br>송 취소                     | <b>· 있습니</b><br>릭합니다<br><b>·토부</b> 김<br>-든 정네<br>-만 전국<br>시 "(                                                                            | <b>건송</b><br>비건<br>송시<br>Cance              | <b>합니다.</b><br>을 전송 /<br><b>"No" 클</b><br>I" 클릭 5   | 시 <b>"Yes</b><br><b>}리</b><br>하시면 됩 | <b>;"클</b>          |
| <ul> <li>설명] 엑셀 파일로 작성 · 이 이 이 이 이 이 이 이 이 이 이 이 이 이 이 이 이 이</li></ul>                                                            | 후 엑셀불러오기 기능을 (<br>작성한 엑셀파일 선택 후<br>용이 화면에 표시가 됩니<br>에 정비내역이 생성 됩니<br>에 정비대역이 생성 됩니<br>(에 정비대역이 생성 됩니<br>(이 전비대역이 생성 됩니<br>(이 전비대역이 생성 됩니<br>(이 전비대역이 생성 됩니<br>(이 전비대역이 생성 됩니<br>(이 전비대역이 생성 됩니<br>(이 전비대역이 생성 됩니<br>(이 전비대역이 생성 됩니                                                                                                    | 이용 매출내역을<br>(2) "열기" 버<br>다.<br>다.<br>[기능 설명]<br>차량정비한 L<br>①매출일지에<br>②선택한 해당<br>③정비이력전<br>[기능 설명]<br>3일 이내에 2                                     | 만들 수<br>튼을 클릭<br>정비이력<br>내역을 국<br>있는 모<br>상 정비건<br>송 취소<br>72시 미경<br>관업하 내         | · 있습니       텍합니다       · 전송       · 도 부 주       · 드 정변       · · · · · · · · · · · · · · · · · · ·                                        | 니다.<br>다.<br>비 건<br>송 시<br>Cance            | <b>합니다.</b><br>을 전송 /<br>"No"를<br>Ⅰ"클릭 <sup>↔</sup> | 시 "Yes<br><b>] 리</b><br>하시면 됩       | <b>;"클</b> i<br>립니다 |
| <ul> <li>실명] 엑셀 파일로 작성 ···································</li></ul>                                                              | 후 엑셀불러오기 기능을 (<br>작성 한 엑셀 파일 선택 후<br>용이 화면에 표시가 됩니<br>에 정비내역이 생성 됩니<br>에 정비대역이 생성 됩니<br>(에 정비대역이 생성 됩니<br>(이 정비대역전송 (이 ) ) (이 ) (이 ) (이 ) (이 ) (이 ) (이 ) (                                                                                                    | 이용 매출내역을<br>(2) "열기" 버<br>다.<br>다.<br>다.<br>(기능 설명)<br>차량정비한 니<br>(1매출일지에<br>(2) 선택한 해당<br>(3) 정비이력전<br>(3) 정비이력전<br>(기능 설명)<br>3일 이내에 2<br>않은 내여마 | 만들 수<br>튼을 클릭<br>정비이력<br>내 있는 모<br>상 정비건<br>상 취소<br>72시 미<br>대 보여 진                | · 있습니<br>릭합니다<br>전송 7<br>는 도 전 7<br>신 ~ ()<br>신송 (역 중<br>니다                                                                               | 니다.<br>다.<br>이 건<br>송 시<br>Cance<br>국토·     | 합니다.<br>을 전송 /<br>"No" 클<br>Ⅰ" 클릭 ┆<br>부 전송ㅎ        | 시 "Yes<br>날리<br>하시면 됩               | <b>;"클</b><br>립니다   |
| <ul> <li>설명] 엑셀파일로 작성 - 이 이 이 이 이 이 이 이 이 이 이 이 이 이 이 이 이 이</li></ul>                                                             | 후 엑셀불러오기 기능을 (         작성한 엑셀파일 선택 후         용이 화면에 표시가 됩니         에 정비내역이 생성 됩니         에 정비대역이 생성 됩니         철러오기 월비이력전송         오히면 [Yes]를 클릭하시고         알한면 [No]를 클릭하세요         (3)         환리 이 전송         지 이 전송         최근 입력순         지 이 전송                                                                                                    | 이용 매출내역을<br>(2) "열기" 버<br>다.<br>다.<br>(기능 설명]<br>차량정비한 너<br>①매출일지에<br>②선택한 해당<br>③정비이력전<br>[기능 설명]<br>3일 이내에 각<br>않은 내역만                           | 만들 수<br>튼을 클릭<br>정비이력<br>내역을 국<br>있는 모<br>상 정비건<br>송 취소<br>72시 미<br>각업한 내<br>보여 집니 | · 있습니       텍합니다       텍합니다       · 전송       · 전송       · 전송       · 전송       · 전송       · 전송       · · · · · · · · · · · · · · · · · · · | 니다.<br>다.<br>이 건<br>송 시<br>Cance<br>국토·     | 합니다.<br>을 전송 /<br>"№"클릭 ;<br>부 전송ㅎ                  | 시 "Yes<br>클릭<br>하시면 됩               | <b>;"클</b><br>맄니다   |
| <ul> <li>실명] 엑셀 파일로 작성 · · · · · · · · · · · · · · · · · ·</li></ul>                                                              | 후 엑셀불러오기 기능을 (<br>작성 한 엑셀 파일 선택 후<br>용이 화면에 표시가 됩니<br>에 정비내역이 생성 됩니<br>에 정비대역이 생성 됩니<br>(에 정비대역이 생성 됩니<br>(이 정비대역전송<br>()<br>()<br>()<br>()<br>()<br>()<br>()<br>()<br>()<br>()<br>()<br>()<br>()                                                                                                    | 이용 매출내역을<br>(2) "열기" 버<br>다.<br>다.<br>다.<br>(기능 설명]<br>차량정비한 니<br>(1매출일지에<br>(2)선택한 해당<br>(3)정비이력전<br>(3)정비이력전<br>(기능 설명]<br>3일 이내에 2<br>않은 내역만    | 만들 수<br>튼을 클릭<br>정비이력<br>내 있는 모<br>값 정비건<br>상 취소<br>72시 미취<br>귀입한 내<br>보여 집나       | · 있습니<br>릭합니다<br>전송 7<br>는 도 전<br>신 *(<br>전송 7<br>시 *(                                                                                    | 니다.<br>다.<br>비 건<br>Sance<br>국토·            | 합니다.<br>을 전송 /<br>"No" 클<br>Ⅰ" 클릭 <sup>†</sup>      | 시 "Yes<br>날리<br>하시면 됩               | <b>;"클</b><br>립니디   |

# **NEO Highway**

# 기초코드-카드사등록

| 掉 카드사         |                        |          |       | 8    | × |                                       |
|---------------|------------------------|----------|-------|------|---|---------------------------------------|
| [] 신규         | ┦ 📴 수정 \               | 🗇 삭제     |       | 🛐 닫기 |   |                                       |
| <u> </u>      |                        |          | 코드순   | •    |   |                                       |
| ┃코드           | 카드사명                   | 전화번호     | 결제은행명 | 수수료율 | ^ |                                       |
| 001           | 신한카드 혀대리도              |          |       | 0    |   | [기능 설명] 카드사                           |
| 002           | 삼성카드                   |          |       | 0    |   | 카드시 드로 민 스저 ㅈ히치느 어므이니다                |
| 004           | KB국민카드                 | 22       |       | 0    |   |                                       |
| 005           | 롯데카드                   | 7.75     |       | 0    |   | - "신규"새로운 카드사를 등록할 때 사용 합니다.          |
| 006           | 하나SK카드                 |          |       | 0    |   | _ "스저" 드로디어 이느 카드시르 스저하 때             |
| 007           | 외환은행카드                 |          |       | 0    | = | - 〒영 승극되어 ᆻ는 가드시골 干영철 때               |
| 008           | 우리은행카드                 |          |       | 0    |   | 사용 합니다.                               |
| 009           | 시티는 영가도<br>스탠다드 차타드 오해 |          |       | 0    |   | _ "사제" 드로디어 이느 쿼디시르 사제하 때             |
| 011           | BC카드                   |          |       | 0    |   | - <b>닉체</b> 승극되어 ᆻ는 가드시골 닉세될 때        |
| 012           | VISA₱ŀ⊑                |          |       | 0    |   | 사용 합니다.                               |
| 013           | MASTER₹ŀ⊆              | 707k     |       | 0    |   |                                       |
| 014           | AMEX715                |          |       | 0    |   |                                       |
| 015           | JCB카드                  |          |       | 0    |   |                                       |
|               | CUPPE                  |          |       | U    |   |                                       |
|               |                        |          |       |      |   |                                       |
| III alcu      | 1 = =                  |          |       | -    | - | [기능 설명] 카드사 신규 등록                     |
|               |                        |          |       | 8    | × | "신규" 버튼을 클릭하면 옆 화면이 열립니다              |
| <b>[</b> ] 저경 | 장 후 신규                 |          | 📑 저장  | X 취소 |   | -② " <b>카드사명,전화번호,적요"</b> 를 입력합니다     |
| ŧ             |                        |          |       |      | 7 |                                       |
|               |                        |          |       |      |   | 하시는 은해은 이려하시며 되니다                     |
| . 7.          | ⊑ [007                 |          |       |      |   |                                       |
|               |                        |          |       |      |   |                                       |
| 715           |                        |          |       |      |   | "저상 후 신규"는 입력한 카드사는 저상하고 또 다          |
| 전호            | 화번호 02 - 111           | - 222    |       |      |   | 른 카드사를 입력할 때 사용합니다                    |
| Ы             | 모 담당자(홍길               | [동)      |       |      |   | - "저장"을 클릭하면 등록 완료됩니다                 |
|               |                        |          |       |      |   | [참조1]                                 |
| 결제            | 비온행 003 👔              | 국민은행 (2) |       |      |   | - "결제은행"을 선택해 놓으면 추후 카드결제 시           |
| 수             | 수료 3.5 %               | 3        |       |      |   | 해당 은행으로 입금액이 자동으로 인령되니다               |
| ••••          |                        | :⊌       |       |      |   | - "스스크" 르 이러케 노이머 초층 라드겨페 시           |
|               |                        |          |       |      |   | - ㅜㅜ표 글 입역에 놓으면 구우 가드실세 시             |
|               |                        |          |       |      |   | "수수료"를 제외한 금액이 은행으로 입금됩니다             |
|               |                        |          |       |      |   | *은행별 신용카드와 체크카드의 수수료가 다르므로 정          |
|               |                        |          |       |      |   | 확하 수수료 과리를 원할 경우 신용카드와 체크카드록          |
|               |                        |          |       |      |   |                                       |
|               |                        |          |       |      |   | · · · · · · · · · · · · · · · · · · · |

**NEO Highway** 

# 기초코드-은행사등록

| ■ 은행                                                                                                    | 1 <b></b>                                                 |                                      |             |                                                            | [기능 설명] 은행사                                                                                                    |
|----------------------------------------------------------------------------------------------------|-----------------------------------------------------------|--------------------------------------|-------------|------------------------------------------------------------|----------------------------------------------------------------------------------------------------|
| Image: Control       Image: Control       001       002       003       004                                                                                                    | t 관 구성<br>은행명 시<br>기업은행 나<br>우리은행 한<br>국민은행 최·<br>신한은행 김· | ···································· | 코드순<br>계좌번호 | · [ 연기       ▼       · · · · · · · · · · · · · · · · · · · | <ul> <li>은행사 등록 및 수정 조회하는 업무입니다</li> <li>"신규"새로운 은행사를 등록할 때 사용 합니다.</li> <li>"수정" 등록되어 있는 은행사를 수정할 때<br/>사용 합니다.</li> <li>"삭제" 등록되어 있는 은행사를 삭제할 때<br/>사용 합니다.</li> </ul> |
| ● 행동 ■ 저장 ■ 저장 ● 전 0 지 0 1 1 | 목<br>3                                                    | 4 - 1901                             | 한 인쇄시 출력    | ▲ 취소                                                       | [기능 설명] 은행사 신규 등록<br>"신규" 버튼을 클릭하면 옆 화면이 열립니다<br>-은행명,전화번호,예금주명,계좌번호,메모 사항을<br>입력하시면 됩니다.<br>"저장 후 신규"는 입력한 은행을 저장하고 또 다른<br>은행을 입력할 때 사용합니다.<br>- "저장"을 클릭하면 등록 완료됩니다   |

# **NEO Highway**

## 기초코드-차량명등록

#### 🐱 차량명

|                        |         |          |              |               |      |      |        | 🛐 닫기 |
|------------------------|---------|----------|--------------|---------------|------|------|--------|------|
| 차명검                    | 범색      | 8        | 💽 찾기         |               |      |      |        |      |
| 차 종                    |         | -        |              |               |      |      |        |      |
| <ul> <li>승용</li> </ul> | 룡 💿 지 프 | <u>r</u> |              | ◎ 화물 (1)      | ● 승합 |      | © RV   |      |
| 등 급                    |         |          |              |               |      |      |        |      |
| 🗖 경치                   | 다 🔽 소형  | 3        |              | 중형            | ▶대형  |      | 💌 고급형  | (3   |
|                        |         |          |              | 지규 📑 소전       | 💼 산체 |      | 구 📑 스저 | 고 산제 |
|                        |         |          | $\mathbb{Z}$ |               |      |      |        |      |
| 코드                     | [제작자]   |          |              | [사망]<br>차량명   |      | 코드   | [오늘]   | 9    |
| 11                     | 2101    |          | ► 0111001    | 비스토           |      | ► 01 | ESS    |      |
| 12                     | 한국GM    |          | 0111002      | 모닝(구혁)        |      | 02   | QUE    |      |
| 03                     | 현대      |          | 0111003      | 뉴 모닝          | =    | 03   | 밀레니엄   |      |
| 04                     | 쌍용      | =        | 0111004      | 올 뉴 모닝(11)    |      | 04   | LPG    |      |
| 05                     | 르노삼성    |          | 0111005      | 레이            |      | 05   | VAN    |      |
| 1                      | 크라이슬러   |          | 0112001      | 프라이드(3Dr)     |      |      |        |      |
| 2                      | 포드      |          | 0112002      | 프라이드(4Dr)     |      |      |        |      |
| з                      | GM      |          | 0112003      | 프라이드(5Dr)     |      |      |        |      |
| 4                      | 폰티악     |          | 0112004      | 프라이드웨곤        |      |      |        |      |
| 21                     | 재규어     |          | 0112005      | 아벨라(3Dr)      |      |      |        |      |
| 2                      | 랜드로버    |          | 0112006      | 아벨라델타         |      |      |        |      |
| 23                     | 벤들리     |          | 0112007      | 아벨라(5Dr)      |      |      |        |      |
| 81                     | 푸조      |          | 0112008      | 리오(4Dr)       |      |      |        |      |
| 12                     | 씨트로엥    |          | 0112009      | 리오(5Dr, RX-V) |      |      |        |      |
| 11                     | 아우디     |          | 0112010      | 모닝            |      |      |        |      |
| 12                     | BMW     |          | 0112011      | 리오SF(4도어)     |      |      |        |      |
| 13                     | 벤츠      |          | 0112012      | 리오SF(5도어)     |      |      |        |      |
| 14                     | 폭스바겐    |          | 0112013      | 뉴프라이드4DR(0    | 5)   |      |        |      |
| 45                     | 포르쉐     |          | 0112014      | 뉴프라이드5DR(0    | 5)   |      |        |      |
| 51                     | 사브      | ~        | 0112015      | 올뉴프라이드4DR     | (12) |      |        | 24   |
|                        |         |          |              |               |      |      |        |      |

## [기능 설명] 차량명 등록

매출일지에서 차량 선택 시 나오는 차량등록 화면입니다.

①차명검색 가능하며, 차종 및 등급으로 거르기 기능 합니다.

\*신규제작사명 및 신규차량은 업데이트(유지보수)를 통해서 추가 됩니다.

\*차량 및 모델명이 없을 경우 신규 등록하여 추가 가능합니다. (국산차종 제외)

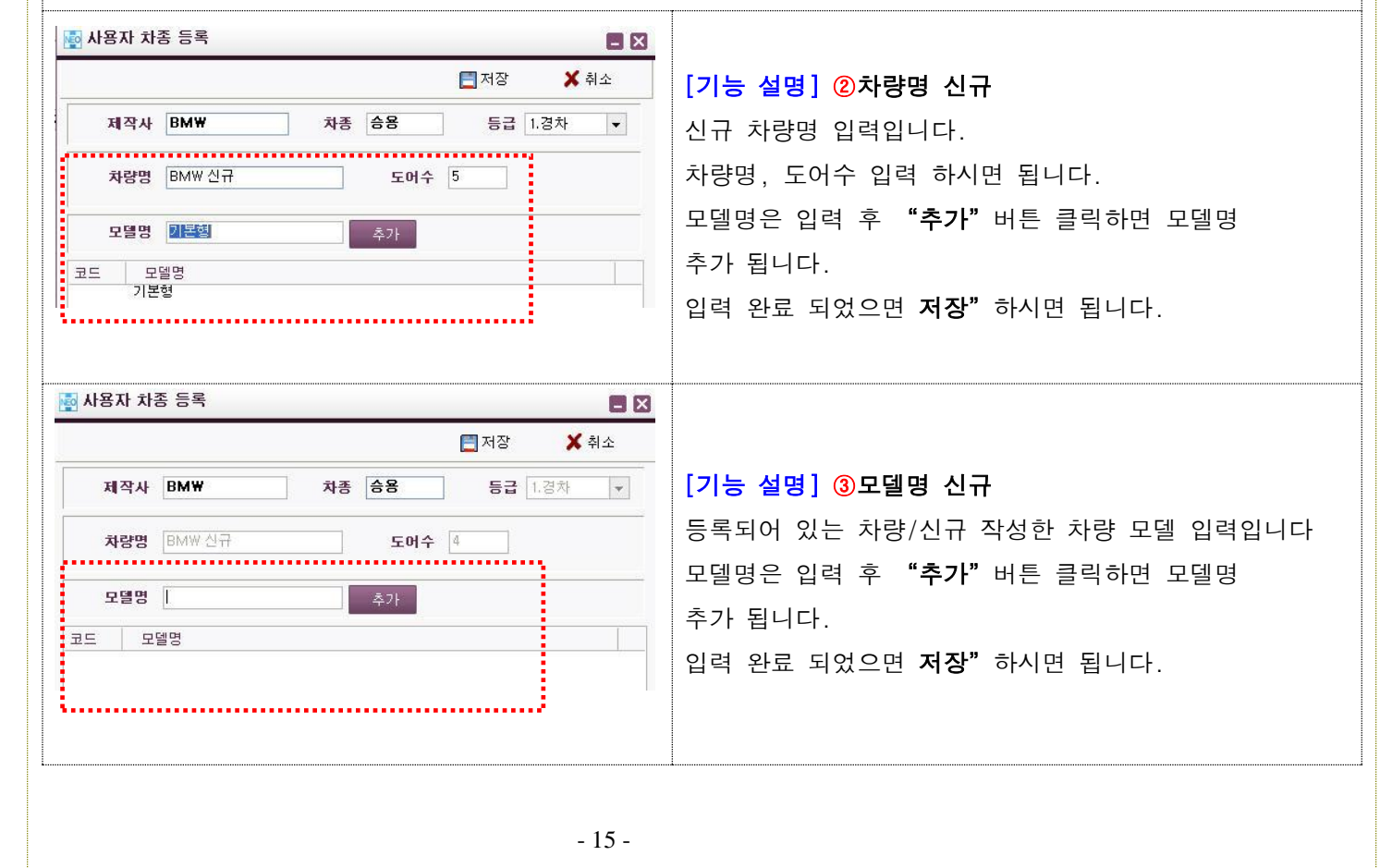

|                                                                                                    | <u>리</u> 안등복                                                                                                    |                                                                                                    |                                                                         |                                     |                                       |
|----------------------------------------------------------------------------------------------------|----------------------------------------------------------------------------------------------------|----------------------------------------------------------------------------------------------------|-------------------------------------------------------------------------|-------------------------------------|---------------------------------------|
| ▶ 기초코드 ▶                                                                                                    | 사용자권한등록                                                                                                    |                                                                                                    |                                                                         |                                     |                                       |
| 최대 사용대수                                                                                                    | 1,                                                                                                    |                                                                                                    | 추가 가능 사용대수                                                              | 1                                   |                                       |
| 사용자아이디<br>사용자명                                                                                                    |                                                                                                    |                                                                                                    | 비밀번호<br>사용자구분                                                           | 웹관리자 👻                              |                                       |
| 사용권한                                                                                                    | 🗹 입출금권한 🗹 삭제권한                                                                                                  |                                                                                                    | 핸드폰번호                                                                   |                                     |                                       |
| ) 수정 🗙 삭제                                                                                                    |                                                                                                    |                                                                                                    |                                                                         |                                     |                                       |
| i용자아이디 Clien<br>MI트 neo10                                                                                                    | :아이디 사용자명<br>0073_3 라이트                                                                                         | · 핸드폰 군<br>C                                                                                                    | 원한 상태<br>S관리자 사용                                                        | 동록일자<br>2013-08-09                  | 최종로그인<br>2013-08-09 오전 11:20:00       |
| ·자권한 등록 (<br>·자 선택 후 =<br>▶ 기 <u>초코드</u> ▶                                                                                     | - 소메뉴(매줄일지<br>수정 버튼 클릭하면<br>사용자권한등록                                                                             | ,고객능록 능) 7<br>수정 화면으로                                                                                                    | 권한을 주거나 뺄<br>넘어갑니다.                                                     | 수 있는 기능입니                           | ·다.                                   |
| • 사용자정보                                                                                                    |                                                                                                    |                                                                                                    |                                                                         |                                     | 3 🚽 저장 🛄 목록                           |
|                                                                                                    | 2016                                                                                                    |                                                                                                    | ے سرمیں                                                                 | 1                                   |                                       |
| 사용사아이디                                                                                                    |                                                                                                    |                                                                                                    | 비밀번호                                                                    |                                     |                                       |
| 시려면인                                                                                                    | □ 급돌금편안 III 역세현한<br>                                                                                            | <u> </u>                                                                                                    | ~~ㅋㅋㅋ                                                                   |                                     |                                       |
| 작동작전인                                                                                                    |                                                                                                    |                                                                                                    | 핸드폰번오                                                                   |                                     |                                       |
| 카드사등록                                                                                                    | 은행사등록                                                                                                    | 차량명등록                                                                                                    | 사용자권한등록                                                                 | 업체정보                                |                                       |
| 작업잌지                                                                                                    |                                                                                                    |                                                                                                    |                                                                         |                                     |                                       |
|                                                                                                    |                                                                                                    |                                                                                                    |                                                                         |                                     |                                       |
| 매출일지(lite)                                                                                                    |                                                                                                    | (2)                                                                                                    |                                                                         |                                     |                                       |
| 매출일지(lite)                                                                                                    | _                                                                                                    |                                                                                                    |                                                                         |                                     | • • • • • • • • • • • • • • • • • • • |
| 매출일지(lite)<br>결산                                                                                                    |                                                                                                    | Ē                                                                                                    |                                                                         |                                     |                                       |
| 매출일지(lite)<br><mark>결산</mark><br>매출조회                                                                                          | 정비이력전송조회                                                                                                    |                                                                                                    |                                                                         |                                     |                                       |
| 매출일지(lite)<br>결산<br>매출조회<br>고객관리                                                                                               | 정비이력전송조회                                                                                                    | ]                                                                                                    |                                                                         |                                     |                                       |
| 매출일지(lite)<br>결산<br>매출조회<br>고객관리<br>문자발송신청조회                                                                                   | 정비이력전송조회<br>문자템플릿작성                                                                                             | 수리통장메세지조회                                                                                                    | 고객등록(life)                                                              | 문자메세지 발송(Lite)                      |                                       |
| 매출일지(lite)<br><mark>결산</mark><br>매출조회<br>고객관리<br>문자발송신청조회                                                                      | 정비이력전송조회<br>문자템플릿작성                                                                                             | 수리통장메세지조회                                                                                                    | 고객등록(lite)                                                              | 문자메세지 발송(Lite)                      |                                       |
| 매출일지(lite)<br>22산<br>매출조회<br>고객관리<br>문자발송신청조회<br>등 설명] 사용                                                                      | 정비이력전송조회<br>문자템플릿작성<br>·자권한 수정                                                                                  | 수리통장메세지조회                                                                                                    | 고객등록(lite)                                                              | 문자메세지 발송(Lite)                      |                                       |
| 배출일지(lite)<br>결산<br>매출조회<br>고객관리<br>문자발송신청조회<br>등 설명] 사용<br>자 권한 수정                                                            | 정비이력전송조회<br>문자템플릿작성<br>·자권한 수정<br>화면입니다.                                                                        | 수리통장메세지조회                                                                                                    | 고객등록(life)                                                              | 문자메세지 발송(Lite)                      |                                       |
| 배출일지(lite)<br>결산<br>매출조회<br>고객관리<br>문자발송신청조회<br>등 설명] 사용<br>자 권한 수정<br>용권한 사용(                                                 | 정비이력전송조회<br>문자템플릿작성<br>·자권한 수정<br>화면입니다.<br>여부를 체크 할 수                                                          | 수리통장메세지조회<br>있습니다.(체크/                                                                                                    | 고객등록(lite)<br>시 권한이 있음)                                                 | 문자메세지 발송(Lite)                      |                                       |
| 배출일지(lite)<br>결산<br>매출조회<br>고객관리<br>문자발송신청조회<br>등 설명] 사용<br>자 권한 수정<br>용권한 사용(<br>그인시 비밀                                       | 정비이력전송조회<br>문자템플릿작성<br>·자권한 수정<br>화면입니다.<br>부루를 체크 할 수<br>번호 변경 가능한니                                            | 수리통장메세지조회<br>있습니다.(체크/<br>다.                                                                                                    | 고객등록(ite)<br>시 권한이 있음)                                                  | 문자메세지 발송(Lite)                      |                                       |
| 배출일지(lite)<br>결산<br>매출조회<br>고객관리<br>문자발송신청조회<br>등 설명] 사용<br>등 설명] 사용<br>자 권한 수정<br>용권한 사용(<br>그인시 비밀법                          | 정비이력전송조회<br>문자템플릿작성<br>·자권한 수정<br>화면입니다.<br>여부를 체크 할 수<br>번호 변경 가능합니<br>하성적인니다. (히                              | 수리통장메세지조회<br>있습니다.(체크/<br>다.<br><b>새 바탁· 사요귀</b>                                                                                                    | 고객등록(iite)<br>시 권한이 있음)                                                 | 문자메세지 발송(Lite)                      | 하 가는)                                 |
| 배출일지(lite)<br>22산<br>배출조회<br>고객관리<br>문자발송신청조회<br>5 설명] 사용<br>자 권한 수정<br>용권한 사용(<br>그인시 비밀법<br>뉴에 대한 권                          | 정비이력전송조회<br>문자템플릿작성<br>·자권한 수정<br>화면입니다.<br>여부를 체크 할 수<br>번호 변경 가능합니<br>한설정입니다. (흰·                             | 수리통장메세지조회<br>있습니다.(체크/<br>다.<br><b>색 바탕: 사용권</b><br>: 비트 크리 한다.                                                                                                    | 고객등록(lite)<br>시 권한이 있음)<br>[ <b>한이 없는 상태/호</b><br>며 됩니다                 | 문자메세지 발송(Lite)<br>이색 바탕:사용권         | 한 가능)                                 |
| 배출일지(lite)<br>결산<br>배출조회<br>고객관리<br>문자발송신청조회<br>5 설명] 사용<br>5 설명] 사용<br>자 권한 수정<br>용권한 사용(<br>그인시 비밀특<br>뉴에 대한 권<br>권한 설정이     | 정비이력전송조회<br>문자템플릿작성<br>·자권한 수정<br>화면입니다.<br>여부를 체크 할 수<br>번호 변경 가능합니<br>한설정입니다. (흰·<br>끝나시면 ③" 저정               | 수리통장메세지조회       ○     ○     ○     ○     ○     ○     ○     ○     ○     ○     ○     ○     ○     ○     ○     ○     ○     ○     ○     ○     ○     ○     ○     ○     ○     ○     ○     ○     ○     ○     ○     ○     ○     ○     ○     ○     ○     ○     ○     ○     ○     ○     ○     ○     ○     ○     ○     ○     ○     ○     ○     ○     ○     ○     ○     ○     ○     ○     ○     ○     ○     ○     ○     ○     ○     ○     ○     ○     ○     ○     ○     ○     ○     ○     ○     ○     ○     ○     ○     ○     ○     ○     ○     ○     ○     ○     ○     ○     ○     ○     ○     ○     ○     ○     ○     ○     ○     ○     ○     ○     ○     ○     ○     ○     ○     ○     ○     ○     ○     ○     ○     ○     ○     ○     ○     ○     ○     ○     ○     ○     ○     ○     ○     ○     ○     ○     ○     ○     ○     ○     ○     ○     ○     ○ | 고객등록(life)<br>시 권한이 있음)<br>! <b>한이 없는 상태/호</b><br>면 됩니다.                | 문자메세지 발송(Lite)<br> 색 바탕:사용권         | 한 가능)                                 |
| 배출일지(lite)<br>2<br>전<br>배출조회<br>고객관리<br>문자발송신청조회<br>5 설명] 사용<br>자 권한 수정<br>용권한 사용(<br>그인시 비밀법<br>뉴에 대한 권<br>권한 설정이<br>5]권한에 대형 | 정비이력전송조회<br>문자템플릿작성<br>·자권한 수정<br>화면입니다.<br>여부를 체크 할 수<br>번호 변경 가능합니<br>한설정입니다. (흰·<br>끝나시면 ③" 저장<br>한 적용은 네오하이 | 수리통장메세지조회<br>있습니다.(체크/<br>다.<br>색 바탕: 사용권<br>항" 버튼 클릭하던<br>웨이 로그아웃 3                                                                                                    | 고객등록(lite)<br>시 권한이 있음)<br>! <b>한이 없는 상태/호</b><br>면 됩니다.<br>후 로그인 하시면 ~ | 문자메세지 발송(Lite)<br> 색 바탕:사용권<br>됩니다. | 한 가능)                                 |

| 수리통장 총전건수:                                                                                                    |                                                                                                    |                                                                                                    |                                                                                                    |                                                                                   |                           |
|----------------------------------------------------------------------------------------------------|----------------------------------------------------------------------------------------------------|----------------------------------------------------------------------------------------------------|----------------------------------------------------------------------------------------------------|-----------------------------------------------------------------------------------|---------------------------|
| 초설정 선택사항                                                                                                    | 153 차수리통장 조회                                                                                                    | 4                                                                                                    |                                                                                                    | <b>[</b> ] 저장                                                                     | 🗙 취소                      |
| 기초사항 ]                                                                                                    |                                                                                                    |                                                                                                    | [나의 정보]                                                                                                    |                                                                                   |                           |
| 사업자 번호 215-81-9<br>상호 승현카센                                                                                                    | 0952 종사<br>타                                                                                                    | 업장번호 대표자 인트라밴짱                                                                                                    | 회사아이디 neo10000<br>재고이월일자 2013-03                                                                                                    | Client_ID net<br>설치경로 d:\                                                         | o10000_56<br>∀highway     |
| 업태                                                                                                    |                                                                                                    | 전화번호 02 424 1901                                                                                                    | 전자세금계산서<br>아이디 <sup>iv2202</sup>                                                                                                    | 전자세금계산성 th9                                                                       | 901                       |
| 업종 업종                                                                                                    |                                                                                                    | 팩스번호 02 419 8095                                                                                                    | 고객등급 고객분류                                                                                                    | 부품 판매단가 종류                                                                        |                           |
| 사업장 주소 서울특별                                                                                                    | 🕼<br>시 송파구 방이동                                                                                                    |                                                                                                    | 📅 삭제                                                                                                    | 고개트그                                                                              |                           |
| 이메일 주소 pushmar                                                                                                    | l<br>@intravan.com                                                                                                    |                                                                                                    | ▶ 01 준회원<br>02 정회원                                                                                                    |                                                                                   |                           |
| 성비업등록 번호                                                                                                    | 정                                                                                                    | 비책임자                                                                                                    | 03 실버<br>04 골드<br>05 ₩P                                                                                                    |                                                                                   |                           |
| [회사                                                                                                    | 직인] [정비책임                                                                                                    | 김자인감]                                                                                                    |                                                                                                    |                                                                                   |                           |
|                                                                                                    |                                                                                                    | · · · · · · · · · · · · · · · · · · ·                                                                                                    |                                                                                                    | 3                                                                                 | ~                         |
|                                                                                                    |                                                                                                    | 3                                                                                                    | 고객등급 명                                                                                                    | [] 등록                                                                             |                           |
|                                                                                                    | 1                                                                                                    |                                                                                                    |                                                                                                    |                                                                                   |                           |
| ·주리동상 중선 신<br><sup>제정보</sup>                                                                                                    | 산여건수 확인 및, 빌                                                                                                    | 발행이력, 충전이력                                                                                                    | , 충전을 할 수 있습니                                                                                                    | 다.                                                                                |                           |
| ¦꾸리농상 중선 신<br>체정보<br>초설정 선택사항                                                                                                    | 산여건수 확인 빛, 빌                                                                                                    | 발행이력, 충전이력                                                                                                    | , 충전을 할 수 있습니                                                                                                    | 다.<br>                                                                            | <b>드 X</b><br>★ 취소        |
| ¦꾸리농상 중선 신<br>제정보<br>초설정 전택사항<br>선택사항 ]                                                                                                    | 산여건수 확인 및, 빌                                                                                                    | 발행이력, 충전이력                                                                                                    | , 충전을 할 수 있습니                                                                                                    | [다.<br>[국제장                                                                       | <b>도 X</b><br><b>X</b> 취소 |
| 남구리농상 중선 신<br>제정보<br>초설정 선택사항<br><b>선택사항</b> ]<br>배출 부가세 설정 0 없음                                                                                                    | 산여건수 확인 및, 빌<br>▼ 사인패드 선택                                                                                                    | 발행이력, 충전이력                                                                                                    | , 충전을 할 수 있습니                                                                                                    | [다.<br>저장<br>M/H 20000 원                                                          | <b>도 X</b> 취소             |
| Y구리농상 중선 신<br>체정보<br>초설정 선택사항<br>번택사항 ]<br>배출 부가세 설정 0 없음<br>배입 부가세 설정 0 없음<br>현금배출 포인트 10 ▼                                                                                                    | 산여건수 확인 빛, 빌<br>▼ 사인패드 선택<br>▼ COMPORT                                                                                                    | 발행이력, 충전이력<br>2 FD_SP510P<br>5 ♣ FD_SP510P<br>- 전고 초기화                                                                                                    | , 충전을 할 수 있습니<br>▼ 탈착<br>테스트 판금                                                                                                    | [다.<br>저장<br>M/H 20000 원<br>M/H 20000 원                                           | ■ X<br>X 취소               |
| Y구리농상 중선 (<br>제정보<br><u>천택사항</u><br>배출 부가세 설정 0 없음<br>배입 부가세 설정 0 없음<br>현금매출 포인트 10 ▼<br>카드매출 포인트 10 ▼                                                                                                    | 산여건수 확인 및, 빌<br>▲ 사인패드 선택<br>▼ COMPORT<br>%                                                                                                    | 발행이력, 충전이력<br>2 FD_SP510P<br>5 龄 FD_SP510P<br>- 진고 초기화<br>◎ 계속 이월                                                                                                    | , 충전을 할 수 있습니<br>· 탐착<br>테스트 판금<br>· 매월 0으로 초기화                                                                                       | 다.<br>■ 저장<br>M/H 20000 원<br>M/H 20000 원<br>◎ 매일 0으로 초기회                          | ► X 취소                    |
| + 구리동상 중선 (<br>NM정보<br>초설정 <u>선택사항</u><br>선택사항 ]<br>배출 부가세 설정 0 없음<br>해입 부가세 설정 0 없음<br>현금매출 포인트 10 ▼<br>카드매출 포인트 10 ▼                                                                                                    | 산여건수 확인 및, 빌<br>▼ 사인패드 선택<br>▼ COMPORT<br>%<br>%                                                                                                    | 발행이력, 충전이력<br>2 FD_SP510P<br>5                                                                                                    | , 충전을 할 수 있습니<br>■<br>테스트 탈착<br>판급<br>○ 매월 0으로 초기화<br>■ 주햏거리 자동계산                                                                     | 다.<br>■ 저장<br>M/H 20000 원<br>M/H 20000 원<br>◎ 매일 0으로 초기회                          | ■ X                       |
| 누구리농상 중선 신       체정보       초설정     신택사항       배출 부가세 설정     0 없음       배입 부가세 설정     0 없음       현금매출 포인트     10       카드매출 포인트     10       가용 최소포인트     5000       고격문자실송     1       로자(SMS)상호     우리카센트                                                                                                    | 산여건수 확인 및, 별<br>▼ 사인패드 선택<br>▼ COMPORT<br>%<br>%<br>%                                                                                                    | 발행이력, 충전이력                                                                                                    | , 충전을 할 수 있습니<br>■ ● ■ ■ ■ ■ ■ ■ ■ ■ ■ ■ ■ ■ ■ ■ ■ ■ ■ ■                                                                              | 다.<br>■ 저장<br>M/H 20000 원<br>M/H 20000 원<br>● 매일 0으로 초기회                          | ■ X 취소                    |
| 누구리농상 중선 신         체정보         초설정       선택사항         해결 부가세 설정       0 없음         해결 부가세 설정       0 없음         해결 부가세 설정       0 없음         해결 부가세 설정       0 없음         한금매출 포인트       10 ♥         카드매출 포인트       10 ♥         가용 최소포인트       5000         고적문자발송       ]         로자(SMS)상호       우리카센터         자동문자는 자동문                                                                                                    | 산여건수 확인 및, 별<br>✓ 사인패드 선택<br>✓ COMPORT<br>%<br>%<br>%<br>다<br>*<br>*<br>*<br>*<br>*<br>*<br>*<br>*<br>*<br>*<br>*<br>*<br>*                                                                           | 발행이력, 충전이력<br>2 FD_SP510P<br>5                                                                                                    | , 충전을 할 수 있습니<br>택스트                                                                                                    | 다.<br>제정<br>M/H 20000 원<br>에 매일 0으로 초기회                                           | ► X 취소                    |
| 누구리농상 중선 신         체정보         초설정       선택사항         해결 부가세 설정       0 없음         해입 부가세 설정       0 없음         해입 부가세 설정       0 없음         한금매출 포인트       10 ♥         카드매출 포인트       5000         고격문자발송       1         국자동문자는 자동문가       1 사용         보험만료       0 ♥ 음                                                                                                    | 산여건수 확인 빛, 빌                                                                                                    | 발행이력, 충전이력<br>2 FD_SP510P<br>5                                                                                                    | , 충전을 할 수 있습니<br>■ ● ■ ■ ■ ■ ■ ■ ■ ■ ■ ■ ■ ■ ■ ■ ■ ■ ■ ■                                                                              | 다.<br>■ 저장<br>M/H 20000 원<br>M/H 20000 원<br>◎ 매일 0으로 초기회                          | ► ▲                       |
| 누구리동상 중선 신         체정보         초설정       선택사항         배출 부가세 설정       0 없음         배입 부가세 설정       0 없음         해입 부가세 설정       0 없음         해입 부가세 설정       0 없음         한금매출 포인트       10         가응 최소포인트       5000         고객문자발송 ]                                                                                                    | 산여건수 확인 및, 별                                                                                                    | 발행이력, 충전이력<br>2 FD_SP510P<br>5                                                                                                    | , 충전을 할 수 있습니<br>■ ● ■ ■ ■ ■ ■ ■ ■ ■ ■ ■ ■ ■ ■ ■ ■ ■ ■ ■                                                                              | 다.<br>■저장<br>M/H 20000 원<br>M/H 20000 원<br>● 매일 0으로 초기회                           | ► 취소                      |
| 누구리동상 중선 전         체정보         초설정       선택사항         해결 부가세 설정       0 없음         해결 부가세 설정       0 없음         해결 부가세 설정       0 없음         해결 부가세 설정       0 없음         해결 부가세 설정       0 없음         한금매출 포인트       10 ♥         카드매출 포인트       10 ♥         고석운자발송       1         로자(SMS)상호       우리카센트         자동문자       1 사용         보험만료       0 ♥ ♀         엔진오일교환       0 ♥ ♀                                                      | 산여건수 확인 및, 별<br>▲ 사인패드 선택<br>▼ COMPORT<br>%<br>%<br>%<br>54<br>54<br>54<br>54<br>57<br>54<br>57<br>57<br>57<br>57<br>57<br>57<br>57<br>57<br>57<br>57                                                 | 발행이력, 충전이력<br>2 FD_SP510P<br>5                                                                                                    | , 충전을 할 수 있습니<br>■<br>■<br>■<br>■<br>■<br>■<br>■<br>■<br>■<br>■                                                                       | 다.<br>제/H 20000 원<br>M/H 20000 원<br>이 매일 0으로 초기회                                  | ★ 취소                      |
| · 구리동상 중선 신<br>체정보<br>전택사항 ]<br>H을 부가세 설정 0 없음<br>H입 부가세 설정 0 없음<br>H입 부가세 설정 0 없음<br>전금매출 포인트 10 ♥<br>가용 최소포인트 5000<br>고객문자발송 ]<br>CN(SMS)상호 우리카센테<br>※ 자동문자 1사용<br>보업만료 0 ♥ 일<br>엔진오일교환 0 ♥ 일                                                                                                    | 산여건수 확인 및, 별<br>▲ 사인패드 선택<br>▼ COMPORT<br>%<br>%<br>%<br>54<br>54<br>54<br>54<br>57<br>54<br>57<br>54<br>57<br>54<br>57<br>54<br>57<br>54<br>57<br>57<br>57<br>57<br>57<br>57<br>57<br>57<br>57<br>57 | 발행이력, 충전이력<br>2 FD_SP510P<br>5                                                                                                    | , 충전을 할 수 있습니<br>■<br>■<br>■<br>■<br>■<br>■<br>■<br>■<br>■<br>■                                                                       | 다.<br>제가 20000 원<br>M/H 20000 원<br>이 매일 0으로 초기회                                   | ¥ 취소                      |
| 누구 디 농상 중선 신         체정보         초설정       선택사항         배월 부가세 설정       0 없음         배일 부가세 설정       0 없음         배일 부가세 설정       0 없음         해입 부가세 설정       0 없음         한금매출 포인트       10 ♥         가용 최소포인트       5000         고석순자율송 ]       ●         로자(SMS)상호       우리카센터         보험만료       0 ♥ 일         엔진오일교환       0 ♥ 일                                                                                                    | 산여건수 확인 빛, 별<br>✓ 사인패드 선택<br>✓ COMPORT<br>%<br>%<br>%<br>*<br>*<br>*<br>*<br>*<br>*<br>*<br>*<br>*<br>*<br>*<br>*<br>*                                                                                | 발행이력, 충전이력<br>2 FD_SP510P<br>5                                                                                                    | , 충전을 할 수 있습니<br>U 문러<br>U 문러<br>U 문러<br>U 문러<br>U 문러<br>U 문러<br>U 문러<br>U 문러<br>U 문<br>U 문<br>U 문<br>U 문<br>U 문<br>U 문<br>U 문<br>U 문 | 다.<br>제/H 20000 원<br>M/H 20000 원<br>이 매일 0으로 초기회                                  | ★ 취소                      |
| 누구리 동상 중선 신         체정보         초설정       신택사항         배출 부가세 설정       0 없음         배입 부가세 설정       0 없음         해입 부가세 설정       0 없음         한금매출 포인트       10 ▼         카드매출 포인트       10 ▼         카드매출 포인트       5000         고국문자발송 1       ▼         감당만료       ● ▼ 음         엔진오일교환       ● ▼ 음         엔진오일교환       ● ▼ 음         건리자동계산:       □         고개 모 지, 비수소 시       시                                                      | 산여건수 확인 및, 별<br>▲ 사인패드 선택<br>COMPORT<br>%<br>%<br>%<br>%<br>*<br>*<br>*<br>*<br>*<br>*<br>*<br>*<br>*<br>*<br>*<br>*<br>*                                                                             | 발행이력, 충전이력<br>2 FD_SP510P<br>5 중 FD_SP510P<br>전고초기화<br>· 계속 이월<br>· 통장 돌려찍기<br>문자<br>대모<br>모자<br>· 일전<br>· 일전<br>· 일전<br>· 일전<br>· 일전<br>· 일전<br>· 일전<br>· 일전<br>· 일전<br>· 일전<br>· 일전<br>· 일전<br>· 일전<br>· 일전<br>· 일전<br>· 일전<br>· 일전<br>· 일전<br>· 일전<br>· 일전<br>· 일전<br>· 일전<br>· 일전<br>· 일전<br>· 일전<br>· 일전<br>· 일전<br>· 일전<br>· 일전<br>· 일전<br>· 일전 | , 충전을 할 수 있습니<br>■<br>■<br>■<br>■<br>■<br>■<br>■<br>■<br>■<br>=<br>=<br>=<br>=<br>=<br>=<br>=<br>=<br>=<br>=<br>=<br>=<br>=           | 다.<br>제전<br>M/H 20000 원<br>에 막일 0으로 초기회<br>에 막일 0으로 초기회                           | ★ 취소                      |
| 누구리동상 중선 신         체정보         초실정       신택사항         배출 부가세 설정       0 없음         배입 부가세 설정       0 없음         배입 부가세 설정       0 없음         해입 부가세 설정       0 없음         한금매출 포인트       10 ▼         카드매출 포인트       5000         고 ** *********************************                                                                                                    | ···여건수 확인 및, 별<br>····································                                                                                                    | 발행이력, 충전이력<br>2 FD_SP510P<br>5 좋 FD_SP510P<br>전고 초기화<br>예계속 이월<br>통장 돌려찍기<br>문자<br>대다<br>일전<br>일전<br>일전<br>일전<br>한 을 메모<br>최고의 정<br>당번 호 입력하면 이<br>설정입니다.                                                                                                    | , 충전을 할 수 있습니<br>테스트 말락<br>판금<br>전 플렁솔루션<br>전 주행거리로 현재 여<br>레 이세 시 포 다이 추구                                                            | 다.<br>■저장<br>M/H 20000 원<br>● 매일 0으로 초기회<br>● 매일 0으로 초기회<br>■ 대일 1 으로 초기회         | ★ 취소                      |
| 누구리동상 중선 전         체정보         초설정       선택사항         배출 부가세 설정       0 없음         배일 부가세 설정       0 없음         해입 부가세 설정       0 없음         해입 부가세 설정       0 없음         한금매출 포인트       10 ▼         카드매출 포인트       10 ▼         가용 최소포인트       5000         고객문자 SMS)상호       우리카센터         고객문자들문자       1 사용         보험만료       0 ▼ 음         엔진오일교환       0 ▼ 음         기리자동계산:       0         고객문자       발송 시         통장표지       인쇄 시 | ···여건수 확인 및, 별<br>····································                                                                                                    | 발행이력, 충전이력                                                                                                    | , 충전을 할 수 있습니<br>텍스트 탄락<br>이 매월 0으로 초기화<br>문국<br>이 매월 0으로 초기화<br>문국<br>비를 약속드립니다.<br>전 주행거리로 현재 여<br>현 인쇄 시 표지에 출력                    | 다.<br>M/H 20000 원<br>M/H 20000 원<br>이 매일 0으로 초기회<br>이 매일 0으로 초기회<br>이 매일 10 다 감니다 | ► × 취소<br>× 취소            |

# **NEO Highway**

# 결산-매출조회

|                                                                                                    | 10000  |
|----------------------------------------------------------------------------------------------------|--------|
| 1) 볼 인쇄 📓 엑셀 내보내기 🥗 📭 얻기                                                                                                    |        |
| 조회일자 2012-11-01 🗑 - 2012-11-20 🖗 🔂 조회 금월 전월 🖛 이전 ➡ 다음                                                                                                    |        |
| 검색내용 🔲 검색 정렬대상 출고일자순                                                                                                    | Ŧ      |
| 입고일자 출고일자 업무 차량번호 차량명 고객명 HP 부품액 공임액 부가세 매출액 입금액 할인 미수액 2012-11-19 2012-11-20 정비 457/1234 프라이트(5Dr) 후기돌 010-3715-8344 150.000 0 0 150.000 0 0 150.000 0 0 150.000                                                                                                    | 10     |
| 2012-11-07 2012-11-07 정비 서울007/0000 아반떼 XD 홍길동 ② 010-1234-5678 15,000 5,000 500 20,500 0 0                                                                                                    | 0      |
| 2012-11-06 2012-11-06 정비 394/5834 바고 11 동일 홍길동 010-1111-1111 14,000 0 1,000 14,000 14,000 0<br>2012-11-06 2012-11-06 정비 394/5834 바고 11 홍길동 010-1111-1111 14,000 0 0 14,000 14,000 0<br>2010-11-06 2012-11-06 정비 394/5834 바고 11 동길동 014-055550 144,000 0 0 14,000 14,000 0 | 0      |
| 2012~11~06 2012~11~06 2011 11/1/234 NF 또나타 홍글동 011~9250~5550 140,000 0 0 140,000 100,000 0 40,0<br>2012~10~31 2012~10~31 정비 05라1234 아반떼 이승철 010~2685~1472 105,000 0 0 105,000 105,000 0                                                                                   | 0      |
|                                                                                                    |        |
|                                                                                                    | SIIIS. |
|                                                                                                    |        |
|                                                                                                    |        |
|                                                                                                    |        |
|                                                                                                    | ~      |
|                                                                                                    | > >    |
| 매출세부 기술자소견 입금세부 33 1 1 1 2 2 2 2 2 2 2 2 2 2 2 2 2 2 2                                                                                                    |        |
| 제작자고드 역입에용 된가 구동 구움적 영음적 에당 역입자 역입구군 구움구군 전움 오프메립저<br>2811337101 에어크리너(EF소나타) 9,000 1 9,000 0 정상 제작사순정 0                                                                                                    | Î      |
|                                                                                                    | J      |
| 기능 설명] 매출조회                                                                                                    |        |
| ·····································                                                                                                    |        |
| ① "조회기간"을 설정하고 "조회" 버튼을 클릭합니다                                                                                                    |        |
| "찾기" 찾고 싶은 차량이 있을 때 사용하는 기능으로 "검색내용"을 입력하고 "찾기"를 하면 됩니다                                                                                                    |        |
| "정렬대상"은 "출고일자순,차량번호순,고객명순,차량명순"으로 선택하여 정렬 가능합니다.                                                                                                    |        |
| ②차량을 클릭하면 해당 차량의 ③수리내역(매출세부)을 조회할 수 있습니다                                                                                                    |        |
| ④"인쇄"클릭하시면 각종 양식지를 인쇄 할 수 있습니다.                                                                                                    |        |
| ⑤ "엑셀 내보내기" 조회한 매출 목록을 엑셀 파일로 볼 수 있습니다.                                                                                                    |        |
| 매춘세부 기술자스계 인근 세부                                                                                                    |        |
| 배로에도 시르겠수요 보다에도<br>에 마추이지 : 이그이지 : 겨제그에 : '겨제방법: : :::::::::::::::::::::::::::::::::                                                                                                    |        |
| 2012-11-07 2012-11-19 20,500 카드 삼성카드 1                                                                                                    | 0      |
| 2012-11-07 2012-11-19 19,885 기업은행 001 삼성카드 2012-11-19                                                                                                    | 1      |
| 2012-11-07 2012-11-19 615 주주료· 001 삼성카드 2812-11-19                                                                                                    | 1      |
| 입금세부                                                                                                    |        |
| ① 차량 정비 후 고객이 결제(카드)한 입금 내역입니다.                                                                                                    |        |
| ② 매출금액이 입금된 세부내역 입니다                                                                                                    |        |
|                                                                                                    |        |
|                                                                                                    |        |
|                                                                                                    |        |

# **NEO Highway**

## 고객관리-고객등록

| 이 고객등록   | 1             |        |        |            | 2             |            |            | <u>(</u>   |               |  |
|----------|---------------|--------|--------|------------|---------------|------------|------------|------------|---------------|--|
| 🖻 고객신규 [ | 🖥 고객수정 💼 :    | 고객삭제 [ | ] 차량신규 | 📝 차량수정     | : 📅 차량삭제 👔 자회 | 료변경 📉 엑셀   | 내보내기       | 昌인쇄 🛛      | 🛚 문자발송 🛛 🏹 닫기 |  |
| 검색내용     | [             | a 🛛 🛛  | 3 상세검색 | 정렬대        | 상 고객명순 ▼      |            |            | 고객수:       | 11 차량수:16     |  |
| 고객명      | 휴대전화          | 등급명    | 방문수    | 차량번호       | 차량명           | 보험만기       | 검사만료       | 오일교환일      | 소속회사          |  |
|          |               |        | 0      |            |               |            |            |            |               |  |
|          |               |        | 0      |            |               |            |            |            |               |  |
| 김고객      | 010-1234-5678 |        | 1 전    | 변남11가1111  | 레이            |            |            |            |               |  |
| 김길동      | 010-111-1111  |        | 2 2    | 킹기77다7777  | 아반떼 XD        |            |            | 2013-08-24 |               |  |
| 김철수      | 010-9998-7665 |        | 0.0    | 1나2580     | 레이            |            | 2012-11-30 |            |               |  |
| 나현대      | 011-532-3240  | 골드     | 0 A    | 서울51무9883  | 뉴그랜져XG        |            | 2013-02-10 |            | 하이웨이상사        |  |
| 내차량      | 010-1234-5678 |        | 0 5    | 1무9883     | 뉴그랜져XG        |            |            |            |               |  |
| 쌍용       | 011-123-4567  |        | 1 E    | 네스99719999 | 체어맨           |            | 2013-04-09 |            |               |  |
| 홍길동      | 010-8637-8314 | 20     | 5 3    | 9서 5834    | 뉴 모닝          | 2011-10-06 | 2011-10-06 | 2013-01-22 | 네모상사          |  |
| 홍길동      | 010-1234-5678 |        | 5 人    | 1울00가0000  | 아반떼 XD        |            | 2014-01-01 | 2013-05-07 | 하이웨이렌트카       |  |
| 홍길순      | 010-2685-1472 |        | 1 人    | │울33가1234  | 비스토           |            |            | 2013-08-24 |               |  |

| 100.00 |     |                      |       |      |         |         |        |         |        |     |    |   |
|--------|-----|----------------------|-------|------|---------|---------|--------|---------|--------|-----|----|---|
| ł      | 방문이 | 력 수리                 | 이력    | 예방   | 정비 SM   | 1S 이력   | 포인트    | 3       |        |     |    |   |
|        | 매출  | 액: <mark>94</mark> , | 500   | 미수액: | 11,00   | D       | 포인트:   | 7,850   |        |     |    |   |
|        | 업무  | 매출일자                 | 차     | 량번호  | 매출액     | 입금액     | 미수액    | 주행거리    | 포인트    | 고객의 | 소리 | ~ |
|        | 정비  | 2013-04-09           | 39서 5 | 834  | 10,000  | 0       | 10,000 | 70, 730 | 0      |     |    |   |
| 1      | 정비  | 2013-02-19           | 39서 5 | 834  | 69, 500 | 64, 500 | 0      | 70, 240 | 6, 450 |     |    |   |

### [기능 설명] 고객등록

#### 등록되어 있는 고객 조회 및 신규 고객등록을 할 수 있는 업무입니다

-①고객을 신규 등록 및 수정,삭제 할 수 있습니다.\*.고객신규 시 차량등록은 안됩니다.

-②차량을 신규 등록 및 수정,삭제 할 수 있습니다.\* 고객등록도 동시에 가능합니다.

-③등록되어 있는 고객 및 차량의 "방문이력/수리이력/SMS이력/포인트" 조회가 가능 합니다.

-④" 자료변경"은 등록되어 있는 차량의 검사만료일 및 차량번호를 변경 할 수 있습니다.

"엑셀내보내기" 조회한 고객목록을 엑셀 파일로 볼 수 있습니다

"인쇄"고객목록/주소라벨/고객 카드를 인쇄 할 수 있습니다.

"문자발송" 선택한 고객에게 문자를 발송할 때 사용합니다

| 1관리-고객 | 능독(. | 고객신규   | )      |     |        |       |            |   |    |      |
|--------|------|--------|--------|-----|--------|-------|------------|---|----|------|
| 고객등록   |      |        |        |     |        |       |            |   |    | 8    |
|        |      |        |        |     |        |       |            | 3 | 저장 | 🗙 취소 |
| 고객명    | 홍길등  | 5      |        | 1 1 |        | 생년윌일  | 1980-01-01 |   | 성별 | 0남 👻 |
| 휴대전화   | 010  | - 9999 | - 8888 |     | 문자수신거부 | 구분    | 1양력 ▼      |   |    | 1    |
| 자택전화   | 02   | - 424  | - 1901 |     |        | 기념일자  |            |   |    |      |
| 주소     |      |        |        |     |        |       | 1          | 2 |    |      |
| 상세주소   |      |        |        |     |        |       |            | : |    |      |
| 고객등급   |      |        |        | •   |        | 고객등록일 |            |   |    |      |
| 회원번호   |      |        |        |     |        | 고객분류  |            |   | -  |      |
| 이메일    |      |        |        | 0   | @직접입력히 | 세요 🔻  | ·          |   |    |      |
| 메모사항   | -    |        |        |     |        |       |            |   |    |      |

# [기능 설명] 고객신규

-고객의 이름,전화번호 등 세부 정보를 입력합니다 ★①고객명,휴대전화번호는 필수 입력 사항입니다.
-주소 입력시 ②☑ 버튼을 클릭합니다. 주소 선택화면이 나오면 해당 주소를 입력 후 선택하면 됩니다
-③ "저장" 버튼을 클릭합니다

## [참조]

고객명을 입력 후 엔터를 했을 때 동일한 고객명이 있을 때에는 아래와 같은 화면이 열립니다 동일한 고객이면 ① "확인" 버튼을 클릭하고 다른 고객인 경우에는 ② "취소" 버튼을 선택합니다

|        |               |             |            |    | ✓ 확인              | ★ 취소 |
|--------|---------------|-------------|------------|----|-------------------|------|
| 검색내용 [ |               |             | 찿기         |    | ·                 |      |
| 고객명    | 휴대전화          | 전화번호        | 생년월일       | 방문 | 주소                |      |
| 홍길동    | 010-1234-5678 | 02-424-1901 | 1980-12-31 | 8  | 2 서울 송파구 방이동-69-4 |      |
| 홍길동    | 010-1111-1111 |             | 1979-02-04 |    | 1 서울 송파구 방이동-69-4 |      |

| 차량정보                                                                          | 등록                                                        |                        |       |                       | Ma         |
|-------------------------------------------------------------------------------|-----------------------------------------------------------|------------------------|-------|-----------------------|------------|
|                                                                               |                                                           |                        |       | . 티저자                 | UU<br>¥ ⊼∧ |
|                                                                               |                                                           | <b></b>                |       | 3 • • •               | · 11       |
| 차량번호                                                                          | 03라2580 📃 택시차량                                            |                        | 차량등록일 | 🛛                     |            |
| 차량명                                                                           | [0111003] 🔯 [뉴 보딩                                         | ••                     | 검사만료일 | <b>?</b>              | ▼ 주기       |
| 모델명                                                                           | L                                                         |                        | 환경검사일 | 🛛                     |            |
| 차대번호                                                                          |                                                           |                        | 보험만료일 | <b>2</b>              |            |
| 소속회사                                                                          | 하이웨이상사                                                    |                        | 보험사명  |                       |            |
| <ul> <li>소유자 경<br/>고객명&lt;</li> <li>휴대전화</li> <li>자택전화</li> <li>주소</li> </ul> | 경보등록 I 교 소유자 정보수정 III 생 / 생 / 생 / / / / / / / / / / / / / | 소유자 정보삭제<br>년월일<br>념일자 |       | 고객등급<br>고객등록일<br>회원번호 |            |
| 이메일                                                                           | @                                                         |                        | 1     |                       |            |
| 메모사항                                                                          |                                                           |                        |       |                       |            |
|                                                                               | 3                                                         |                        |       |                       |            |
| 능 설명]                                                                         | 차량신규                                                      |                        |       |                       |            |

# **NEO Highway**

고객관리-문자메세지발송

| - 특 인쇄       안내문 해피콜 검사/보험 만기일 생일 기념일     ①       입고일자 ▼                                                         | 다                                     |
|----------------------------------------------------------------------------------------------------|---------------------------------------|
| 안내문       해피콜       검사/보험 만기일       생일       기념일       ①         입고일자       ···································· |                                       |
| 입고일자 ▼ 2객등급 = ▼<br>방문수 이상 나이 -<br>차량 모델 조회 활성화<br>차량명 및 전 전 전 관 · · · · · · · · · · · · · · · ·                  |                                       |
| 비료 교 ···································                                                                         |                                       |
| 차량 모델 조회 활성화     차량 등록일자       차량명     중행거리                                                                      |                                       |
| 차량 모델 조회 활성화     차량등록일자        차량명     주행거리     ~                                                                | 🗟 ~ 💶 👩 역시                            |
| 차량명 주행거리 ~                                                                                                    |                                       |
|                                                                                                    |                                       |
|                                                                                                    |                                       |
| 월중군구 [안내분점클] V                                                                                                   | ····································· |
| 임꺽정님 풍성하고 풍요로운 한가위 보내세요                                                                                          | 박송자 정보                                |
|                                                                                                    | 문자에지지 상호                              |
| 임꺽정 님이 받을 문자입니다. 42/80                                                                                           |                                       |
| (조회 후에 문자 내용을 변경 하려면, 하늘색 문자창에서 수정후 아래의 변경버튼을 눌러주세요.)                                                            |                                       |
|                                                                                                    | 수신자 번호 표시 사용                          |
| 엔드 논 번호 [ 문 검색 (숫자도만 입역하세요)                                                                                      | 0802580615                            |
| 모두 발송대기로 변경 모두 발송제외로 변경 🔯 엑셀름                                                                                    | 물러오기                                  |
| ┃발송여부┃ 차량번호 ┃                                                                                                    | 일자 자 한가위 보내세요 [상호/]                   |
| 발송대기 39서5834 코란도C 김승현 010-8637-8314 2013-08                                                                      | <i>i</i> -01                          |
| _ 발송대기 서울01가0000 비스토 임꺽정 010-9999-8888 2013-08                                                                   | H10 (5)                               |
| 발송대기 서울00710000 아반떼 XD 홍길순 010-9876-5432 2013-08                                                                 | -09                                   |
| 발송제외 39서 5834 코란도 C 김승현 (4) 010-8637-8314                                                                        | 53 / 80                               |
| 발송제외 39서 5834 코란도 C 김승현 010-8637-8314                                                                            |                                       |
| _ 발송제외 서울00710000 아반떼 XD 홍길순 010-9876-5432                                                                       | 🎭 전체변경 🔡 개별변경                         |
| ▶ 발송제외 서울0171-0000 비스토  임꺾정  010-9939-8888                                                                       |                                       |

## [기능 설명] 문자메세지

-①문자 발송할 문자종류를 선택하는 화면입니다.
-②문자 발송할 고객을 보다 세부적으로 검색할 수 있는 기능입니다
-③발송될 문자메시지 내용을 보여주는 화면입니다
-④문자가 발송될 고객의 리스트를 보여주는 화면입니다
-⑤발송문자를 변경할 때 사용하는 기능입니다

### [참조] 문자종류

안내문: 등록되어 있는 모든 고객이 대상이 되는 문자입니다 해피콜: 설정한 기간안에 수리 받고 출고 되었던 고객에게 수리에 이상이 없는지 관리하는 문자입니다 기념일: 고객에서 등록한 기념일 기준으로 발송되는 문자입니다 생 일: 설정한 기간 동안 생일인 고객에게 문자를 발송하는 문자입니다 만기일: 설정한 기간 동안 검사,보험 만료 대상에게 발송하는 문자입니다

|                                                                                                    | ·····································                                                                                                    |
|----------------------------------------------------------------------------------------------------|----------------------------------------------------------------------------------------------------|
| · 문자메세지 발송                                                                                                    |                                                                                                    |
| 르 인쇄                                                                                                    | N 단기                                                                                                    |
| 안내든해파즘 참사/변경·환거원                                                                                                    | ଆଧାର                                                                                                    |
| 김고일자 💌 😰 ~                                                                                                    |                                                                                                    |
|                                                                                                    | 방문구 이상 나이 - 상별 ▼                                                                                                    |
| 자랑 모델 소회 활성화<br>차량명 🛛 🛜                                                                                                    | 사항등폭설사 [2] ~ [2] ~ 년식<br>주행거리 ────────────────────────────────────                                                                                                    |
| 발송문구 안내문샘플1 ▼                                                                                                    | 0% C ZŽ                                                                                                    |
| ]<br>김꺽정님 풍성하고 풍요로운 한가위 보내세요                                                                                                    | 발송자 정보                                                                                                    |
| 임꺽정 님이 받을 문자입니다. 42/80                                                                                                    | 문자메시지 상호                                                                                                    |
| 조회 후에 문자 내용을 변경 하려면, 하늘색 문자                                                                                                    | 다창에서 수정후 아래의 변경버튼을 눌러주세요.)<br>♥ 수신자 번호 표시 사용                                                                                                    |
| · 전드폰번호 · · · · · · · · · · · · · · · · · · ·                                                                                                    | 반입력하세요) 0802580615 0802580615                                                                                                    |
| 발송여부 차량번호 차량명                                                                                                    | 고객명 핸드폰번호 발송일자 입고일자 A 한가위 보내세요 [상호/]                                                                                                    |
| 발송대기 39서 5834 코란도 C<br>발송대기 서울01가0000 비스토                                                                                                    | 김승현 010-8637-8314 2013-08-01<br>임꺽정 010-9999-8888 2013-08-10                                                                                                    |
| 발송대기 서울00710000 아반떼 XD<br>발송제외 39서5834 코란도 C                                                                                                    | 홍길순 010-9876-5432 2013-08-09 213-08-09 213-08-00 213-08-00 213-08-00 213-08-000 213-08-000 213-08-000 213-08-000 213-08-000 213-08-000 213-08-000 213-08-000 213-08-000 213-08-000 213-08-000 213-08-000 213-08-000 213-08-000 213-08-000 213-08-000 213-08-000 213-08-0000 213-08-0000 213-08-0000 213-08-0000000000000000000000000000000000 |
| 발송제외 39서 5834 코란도 C<br>발송제외 서울00710000 이반배에 XD                                                                                                    | 김승현 010-9637-9314 53 7 8<br>홍김수 010-9876-5432 등 전체변경 (문개별변경                                                                                                    |
| 발송제외 서울01가0000 비스토                                                                                                    | 임객정 010-9999-8888                                                                                                    |
|                                                                                                    | = 발송일시                                                                                                    |
|                                                                                                    |                                                                                                    |
|                                                                                                    | (5) 📓 문자발송                                                                                                    |
|                                                                                                    | »                                                                                                    |
| 발송 고객수 3 / 7 핸드폰 중복                                                                                                    | 0 발송 제외건 4 중복 제외건 0                                                                                                    |
| 능 설명] 문자 발송 방법                                                                                                    |                                                                                                    |
| 바소하시 모자조르르 서태하!                                                                                                    |                                                                                                    |
|                                                                                                    | -1-1                                                                                                    |
|                                                                                                    |                                                                                                    |
| 2) "발송문구"를 선택하고 ③                                                                                                    | "조회"버튼을 클릭합니다                                                                                                    |
| ② <b>"발송문구</b> "를 선택하고 ③<br><mark>만일 모든 고객이 아니라 ④</mark> "                                                                                                    | "조회"버튼을 클릭합니다<br>"최종방문일자,차종"으로 고객을 걸러서 발송할 경우에는 화면에서 설정히                                                                                                    |
| ② "발송문구"를 선택하고 ③<br>만일 모든 고객이 아니라 ④ "<br>③ "조회" 버튼을 클릭합니다                                                                                                    | "조회"버튼을 클릭합니다<br>"최종방문일자,차종"으로 고객을 걸러서 발송할 경우에는 화면에서 설정히                                                                                                    |
| 》"발송문구"를 선택하고 ③<br>만일 모든 고객이 아니라 ④"<br>》"조회"버튼을 클릭합니다<br>배당 고객이 화면에 조회되면 (                                                                                                    | "조회"버튼을 클릭합니다<br>"최종방문일자,차종"으로 고객을 걸러서 발송할 경우에는 화면에서 설정히<br>⑤ "문자발송" 버튼을 클릭 발송하면 됩니다                                                                                                    |
| <ul> <li>"발송문구"를 선택하고 ③</li> <li>만일 모든 고객이 아니라 ④ "</li> <li>"조회" 버튼을 클릭합니다</li> <li>내당 고객이 화면에 조회되면 ④</li> </ul>                                                                                                    | "조회"버튼을 클릭합니다<br>"최종방문일자,차종"으로 고객을 걸러서 발송할 경우에는 화면에서 설정히<br>⑤ "문자발송"버튼을 클릭 발송하면 됩니다                                                                                                    |
| <ul> <li>"발송문구"를 선택하고 ③</li> <li>만일 모든 고객이 아니라 ④ "</li> <li>"조회" 버튼을 클릭합니다</li> <li>태당 고객이 화면에 조회되면 ④</li> <li>[감조]</li> </ul>                                                                                                    | "조회"버튼을 클릭합니다<br>"최종방문일자,차종"으로 고객을 걸러서 발송할 경우에는 화면에서 설정히<br>⑤ "문자발송"버튼을 클릭 발송하면 됩니다                                                                                                    |
| <ul> <li>"발송문구"를 선택하고 ③</li> <li>만일 모든 고객이 아니라 ④ "</li> <li>"조회" 버튼을 클릭합니다</li> <li>내당 고객이 화면에 조회되면 ④</li> <li>삼조]</li> <li>난일 문자 발송을 하지 않을 고</li> </ul>                                                                                                    | "조회"버튼을 클릭합니다<br>"최종방문일자,차종"으로 고객을 걸러서 발송할 경우에는 화면에서 설정히<br>⑤ "문자발송" 버튼을 클릭 발송하면 됩니다<br>고객인 경우에는 "발송여부"에서 해당 고객을 클릭 "발송안함"으로 변경                                                                                                    |
| ) "발송문구"를 선택하고 ③<br>만일 모든 고객이 아니라 ④ "<br>) "조회" 버튼을 클릭합니다<br>더당 고객이 화면에 조회되면 ④<br>남조]<br>안일 문자 발송을 하지 않을 고<br>연낼 문자 내용을 수정할 경우이                                                                                                    | "조회"버튼을 클릭합니다<br>"최종방문일자,차종"으로 고객을 걸러서 발송할 경우에는 화면에서 설정히<br>⑤ "문자발송"버튼을 클릭 발송하면 됩니다<br>그객인 경우에는 "발송여부"에서 해당 고객을 클릭 "발송안함"으로 변경<br>에는 "발송자정보"에서 문자를 수정하고 "전체변경"버튼을 클릭                                                                                                    |
| ) "발송문구"를 선택하고 ③<br>만일 모든 고객이 아니라 ④ '<br>) "조회" 버튼을 클릭합니다<br>내당 고객이 화면에 조회되면 (<br>남조]<br>난일 문자 발송을 하지 않을 고<br>년낼 문자 내용을 수정할 경우이                                                                                                    | "조회"버튼을 클릭합니다<br>"최종방문일자,차종"으로 고객을 걸러서 발송할 경우에는 화면에서 설정히<br>⑤ "문자발송"버튼을 클릭 발송하면 됩니다<br>고객인 경우에는 "발송여부"에서 해당 고객을 클릭 "발송안함"으로 변경<br>에는 "발송자정보"에서 문자를 수정하고 "전체변경"버튼을 클릭                                                                                                    |
| ) "발송문구"를 선택하고 ③<br>만일 모든 고객이 아니라 ④ "<br>) "조회" 버튼을 클릭합니다<br>남당 고객이 화면에 조회되면 (<br>남조]<br>난일 문자 발송을 하지 않을 고<br>년낼 문자 내용을 수정할 경우이                                                                                                    | "조회"버튼을 클릭합니다<br>"최종방문일자,차종"으로 고객을 걸러서 발송할 경우에는 화면에서 설정히<br>⑤"문자발송"버튼을 클릭 발송하면 됩니다<br>고객인 경우에는 "발송여부"에서 해당 고객을 클릭 "발송안함"으로 변경<br>에는 "발송자정보"에서 문자를 수정하고 "전체변경"버튼을 클릭                                                                                                    |
| ) "발송문구"를 선택하고 ③<br>만일 모든 고객이 아니라 ④ '<br>) "조회" 버튼을 클릭합니다<br>내당 고객이 화면에 조회되면 (<br>남조]<br>난일 문자 발송을 하지 않을 고<br>스낼 문자 내용을 수정할 경우이<br>객관리-문자발송신청조회                                                                                                    | "조회"버튼을 클릭합니다<br>"최종방문일자,차종"으로 고객을 걸러서 발송할 경우에는 화면에서 설정히<br>⑤ "문자발송" 버튼을 클릭 발송하면 됩니다<br>고객인 경우에는 "발송여부"에서 해당 고객을 클릭 "발송안함"으로 변경<br>에는 "발송자정보"에서 문자를 수정하고 "전체변경" 버튼을 클릭                                                                                                    |
| <ul> <li>"발송문구"를 선택하고 ③</li> <li>만일 모든 고객이 아니라 ④</li> <li>"조회" 버튼을 클릭합니다</li> <li>태당 고객이 화면에 조회되면 ④</li> <li>"조기</li> <li>바일 문자 발송을 하지 않을 고<br/>선낼 문자 내용을 수정할 경우이</li> <li>객관리-문자발송신청조회</li> </ul>                                                                                                    | "조회" 버튼을 클릭합니다<br>"최종방문일자,차종"으로 고객을 걸러서 발송할 경우에는 화면에서 설정히<br>⑤ "문자발송" 버튼을 클릭 발송하면 됩니다<br>고객인 경우에는 "발송여부"에서 해당 고객을 클릭 "발송안함"으로 변경<br>에는 "발송자정보"에서 문자를 수정하고 "전체변경" 버튼을 클릭                                                                                                    |
| ) "발송문구"를 선택하고 ③<br>만일 모든 고객이 아니라 ④ "<br>) "조회" 버튼을 클릭합니다<br>내당 고객이 화면에 조회되면 (<br>남조]<br>안일 문자 발송을 하지 않을 고<br>선낼 문자 내용을 수정할 경우이<br>객관리-문자발송신청조회<br>문자발송 신청조회                                                                                                    | "조회" 버튼을 클릭합니다<br>"최종방문일자,차종"으로 고객을 걸러서 발송할 경우에는 화면에서 설정히<br>⑤ "문자발송" 버튼을 클릭 발송하면 됩니다<br>고객인 경우에는 "발송여부"에서 해당 고객을 클릭 "발송안함"으로 변경<br>에는 "발송자정보"에서 문자를 수정하고 "전체변경" 버튼을 클릭<br>■ 탈키                                                                                                    |
| ) "발송문구"를 선택하고 ③<br>만일 모든 고객이 아니라 ④ '<br>) "조회" 버튼을 클릭합니다<br>이당 고객이 화면에 조회되면 (<br>가조]<br>안일 문자 발송을 하지 않을 고<br>안낼 문자 내용을 수정할 경우여<br>객관리-문자발송신청조회<br>문자발송 신청조회<br>문자발송 신청조회<br>문자발송 신청조회                                                                                                    | "조회" 버튼을 클릭합니다<br>"최종방문일자,차종"으로 고객을 걸러서 발송할 경우에는 화면에서 설정히<br>⑤ "문자발송" 버튼을 클릭 발송하면 됩니다<br>고객인 경우에는 "발송여부"에서 해당 고객을 클릭 "발송안함"으로 변경<br>에는 "발송자정보"에서 문자를 수정하고 "전체변경" 버튼을 클릭<br>■<br>답기<br>                                                                                                    |
| ) "발송문구"를 선택하고 ③<br>만일 모든 고객이 아니라 ④ "<br>) "조회" 버튼을 클릭합니다<br>이당 고객이 화면에 조회되면 (<br>가조]<br>안일 문자 발송을 하지 않을 고<br>안별 문자 내용을 수정할 경우이<br>객관리-문자발송신청조회<br>문자발송 신청조회<br>문자발송 신청조회<br>문자발송 신청조회                                                                                                    | "조회" 버튼을 클릭합니다<br>"최종방문일자,차종" 으로 고객을 걸러서 발송할 경우에는 화면에서 설정히<br>⑤ "문자발송" 버튼을 클릭 발송하면 됩니다<br>고객인 경우에는 "발송여부"에서 해당 고객을 클릭 "발송안함"으로 변경<br>에는 "발송자정보"에서 문자를 수정하고 "전체변경" 버튼을 클릭                                                                                                    |
| <ul> <li>"발송문구"를 선택하고 ③</li> <li>만일 모든 고객이 아니라 ④</li> <li>"조회" 버튼을 클릭합니다</li> <li>"조회" 버튼을 클릭합니다</li> <li>나당 고객이 화면에 조회되면 (</li> <li>가조]</li> <li>난일 문자 발송을 하지 않을 고</li> <li>산일 문자 내용을 수정할 경우여</li> <li>객관리-문자발송신청조회</li> <li>문자발송 신청조회</li> <li>목자발송 신청조회</li> <li>목자발송 신청조회</li> <li>목자발송 신청조회</li> <li>(교 조회</li> <li>신청일자 출신청 이 예약 이전:</li> </ul>                                                                                                    | "조회" 버튼을 클릭합니다<br>"최종방문일자,차종" 으로 고객을 걸러서 발송할 경우에는 화면에서 설정히<br>⑤ "문자발송" 버튼을 클릭 발송하면 됩니다<br>고객인 경우에는 "발송여부"에서 해당 고객을 클릭 "발송안함"으로 변경<br>에는 "발송자정보"에서 문자를 수정하고 "전체변경" 버튼을 클릭                                                                                                    |
| ) "발송문구"를 선택하고 ③<br>만일 모든 고객이 아니라 ④<br>"조회" 버튼을 클릭합니다<br>더당 고객이 화면에 조회되면 (<br>남조]<br>안일 문자 발송을 하지 않을 고<br>건별 문자 내용을 수정할 경우여<br>객관리-문자발송신청조회<br>문자발송 신청조회<br>문자발송 신청조회<br>관일 전체<br>신청 면험 2012-11 [1] [1] 조회<br>관객 2014                                                                                                    | "조회" 버튼을 클릭합니다<br>"최종방문일자,차종" 으로 고객을 걸러서 발송할 경우에는 화면에서 설정히<br>⑤ "문자발송" 버튼을 클릭 발송하면 됩니다<br>그객인 경우에는 "발송여부"에서 해당 고객을 클릭 "발송안함"으로 변경<br>에는 "발송자정보"에서 문자를 수정하고 "전체변경" 버튼을 클릭                                                                                                    |
| "발송문구"를 선택하고 ③         만일 모든 고객이 아니라 ④         "조회" 버튼을 클릭합니다         나당 고객이 화면에 조회되면 ④         나당 고객이 화면에 조회되면 ④         나장 고객이 화면에 조회되면 ●         나장 고객이 화면에 조회되면 ●         나장 고객이 화면에 조회되면 ●         나장 고객이 화면에 조회되면 ●         나장 고객이 화면에 조회되면 ●         나장 고객이 화면에 조회되면 ●         나장 문자 발송을 하지 않을 고         내장 문자 발송을 하지 않을 고         그 문자발송 신청조회         문자발송 신청조회         신청 변철 2012-11         신청 변철 2012-11         신청 변철 2012-11         신청 변철 2012-11         신청 변철 2012-11         신청 변철 2012-11         신청 명희 2012-11         신청 명희 2012-11         신청 명희 2012-11         신청 명희 2012-11         신청 명희 2012-11         신청 명희 2012-11         신청 명희 2012-11         신청 명희 2012-11         신청 명희 2012-11         신청 명희 2012-11         신청 명희 2012-11         신청 명희 2012-11         신청 이 예약 0 전화         이 예약 0 전화         이 예약 0 전화 | "조회" 버튼을 클릭합니다<br>"최종방문일자,차종"으로 고객을 걸러서 발송할 경우에는 화면에서 설정히<br>⑤ "문자발송" 버튼을 클릭 발송하면 됩니다<br>그객인 경우에는 "발송여부"에서 해당 고객을 클릭 "발송안함"으로 변경<br>에는 "발송자정보"에서 문자를 수정하고 "전체변경" 버튼을 클릭                                                                                                    |
| <ul> <li>"발송문구"를 선택하고 ③</li> <li>만일 모든 고객이 아니라 ④</li> <li>"조회" 버튼을 클릭합니다</li> <li>"조회" 버튼을 클릭합니다</li> <li>내당 고객이 화면에 조회되면 (</li></ul>                                                                                                    | "조회" 버튼을 클릭합니다<br>"최종방문일자,차종" 으로 고객을 걸러서 발송할 경우에는 화면에서 설정히<br>⑤ "문자발송" 버튼을 클릭 발송하면 됩니다<br>고객인 경우에는 "발송여부"에서 해당 고객을 클릭 "발송안함"으로 변경<br>에는 "발송자정보"에서 문자를 수정하고 "전체변경" 버튼을 클릭                                                                                                    |
| **발송문구"를 선택하고 ③         만일 모든 고객이 아니라 ④         **조회" 버튼을 클릭합니다         해당 고객이 화면에 조회되면 ④         **조회" 비분을 클릭합니다         비당 고객이 화면에 조회되면 ④         **조기         나일 문자 발송을 하지 않을 고         보일 문자 내용을 수정할 경우여         객관리-문자발송신청조회         문자발송 실험조회         실험 2012-11         신청일자         실험일 접시         신청일자         · · · · · · · · · · · · · · · · · · ·                                                                                                    | "조회" 버튼을 클릭합니다<br>"최종방문일자,차종" 으로 고객을 걸러서 발송할 경우에는 화면에서 설정히<br>⑤ "문자발송" 버튼을 클릭 발송하면 됩니다<br>고객인 경우에는 "발송여부"에서 해당 고객을 클릭 "발송안함"으로 변경<br>에는 "발송자정보"에서 문자를 수정하고 "전체변경" 버튼을 클릭                                                                                                    |
| "발송문구"를 선택하고 ③         만일 모든 고객이 아니라 ④         "조회" 버튼을 클릭합니다         내당 고객이 화면에 조회되면 ④         내당 고객이 화면에 조회되면 ●         날 문자 발송을 하지 않을 고         실별 문자 내용을 수정할 경우이         객관리-문자발송신청조회         문자발송 신청조회         은 인쇄         신청 년월 2012-11         신청 년월 2012-11                                                                                                    | "조회" 버튼을 클릭합니다<br>"최종방문일자,차종" 으로 고객을 걸러서 발송할 경우에는 화면에서 설정히<br>③ "문자발송" 버튼을 클릭 발송하면 됩니다<br>고객인 경우에는 "발송여부"에서 해당 고객을 클릭 "발송안함"으로 변경<br>에는 "발송자정보"에서 문자를 수정하고 "전체변경" 버튼을 클릭                                                                                                    |
| ) "발송문구"를 선택하고 ③<br>만일 모든 고객이 아니라 ④<br>"조회" 버튼을 클릭합니다<br>당 고객이 화면에 조회되면 (<br>·<br>·<br>·<br>·<br>·<br>·<br>·<br>·<br>·<br>·<br>·<br>·<br>·<br>·<br>·<br>·<br>·<br>·<br>·                                                                                                    | "조회" 버튼을 클릭합니다<br>"최종방문일자,차종" 으로 고객을 걸러서 발송할 경우에는 화면에서 설정히<br>⑤ "문자발송" 버튼을 클릭 발송하면 됩니다<br>고객인 경우에는 "발송여부"에서 해당 고객을 클릭 "발송안함"으로 변경<br>에는 "발송자정보"에서 문자를 수정하고 "전체변경" 버튼을 클릭                                                                                                    |
| ) "발송문구"를 선택하고 ③<br>만일 모든 고객이 아니라 ④<br>(<br>) "조회" 버튼을 클릭합니다<br>(<br>당 고객이 화면에 조회되면 (<br>)<br>가조]<br>안일 문자 발송을 하지 않을 고<br>나낼 문자 내용을 수정할 경우여<br>객관리-문자발송신청조회<br>문자발송 신청조회<br>문자발송 신청조회<br>(<br>· 인쇄<br>신청일자 · 출신청 · 예약 · 전<br>· 전<br>· 전청 년월" 선택하고 ② " 3                                                                                                    | "조회" 버튼을 클릭합니다<br>"최종방문일자,차종" 으로 고객을 걸러서 발송할 경우에는 화면에서 설정히<br>⑤ "문자발송" 버튼을 클릭 발송하면 됩니다<br>고객인 경우에는 "발송여부"에서 해당 고객을 클릭 "발송안함"으로 변경<br>에는 "발송자정보"에서 문자를 수정하고 "전체변경" 버튼을 클릭                                                                                                    |

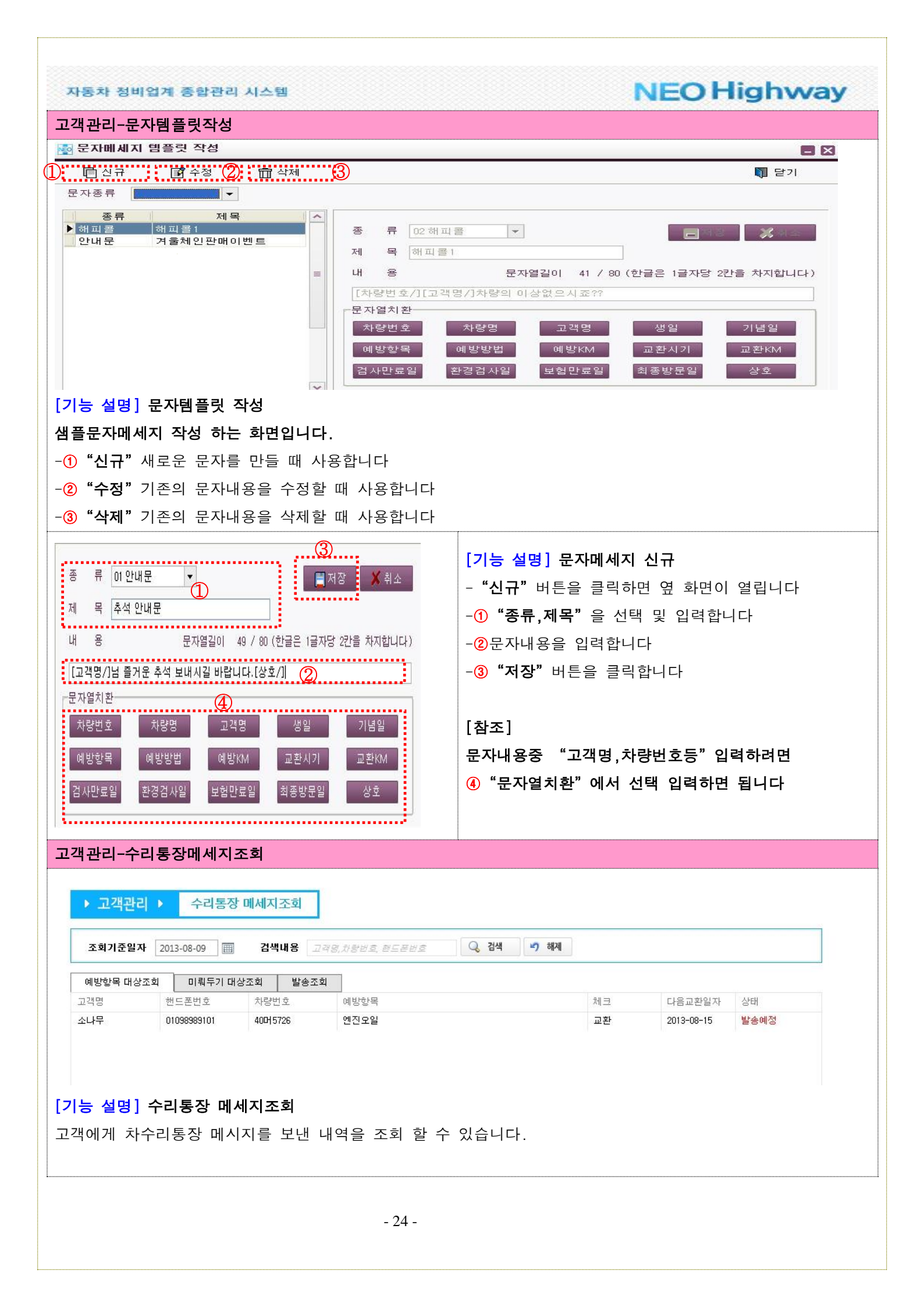

| 16적 경박물제 등림한테 시유권                                                                                                    |                                                                                                    |                                                         |                                    |                                                                                                    |                                                                               |
|----------------------------------------------------------------------------------------------------|----------------------------------------------------------------------------------------------------|---------------------------------------------------------|------------------------------------|----------------------------------------------------------------------------------------------------|-------------------------------------------------------------------------------|
| 토부정비이력 전송                                                                                                    |                                                                                                    |                                                         |                                    |                                                                                                    |                                                                               |
| 대학교 중전간수: 100 카수전통방고리 [기국 ¥                                                                                                    | ● ☎                                                                                                    | ) HighWayNEO Highw                                      | witeOHighway                       | 원격자                                                                                                    | 원요청 및 전체에는                                                                    |
| 초사원 1         E 사업 2015-01-00052         프 사업 2015-01         E 사업 2015-01         Client_LD         neo 10002         Client_LD         neo 10002         Client_LD </th <th>82.55<br/>https://<u>치코드</u> 매출처<br/>직원등</th> <th>등록 매입쳐등록<br/>록 차량명등록</th> <th>카드사등록<br/>사용자권한등록</th> <th>은행사등록<br/>업체정보</th> <th>수입비용계정</th> | 82.55<br>https:// <u>치코드</u> 매출처<br>직원등                                                                                                    | 등록 매입쳐등록<br>록 차량명등록                                     | 카드사등록<br>사용자권한등록                   | 은행사등록<br>업체정보                                                                                                    | 수입비용계정                                                                        |
|                                                                                                    | 작업일치 미출일<br>카드메                                                                                                    | 지 매출일지(재고)<br>출결제일지 카드매입결제일지                            | 매입일지<br>은행잔고일지                     | 매입일지(재고)<br>현장용 간편조회                                                                                                    | 수입비용일지<br>일정일지                                                                |
| (제작 전달)                                                                                                    | 일결신 일결신 매출조                                                                                                    | 작업자매출조회<br>회 매입조회                                       | 현금명수증조회<br>수입비용조회                  | 카드매출조회<br>정비이력전송조회                                                                                                    | 차량입출고조회                                                                       |
| 능 설명] 국토부 접속 패스워드변경         의로 설정된 접속 패스워드를 업체 고유의 패스         스 워드 변경 시 영문,숫자 포함 6자리 이상으로         스워드 변경 후 국토부 통합관리시스템 로그인         목록 정해여 전송 비밀번호 변경         변경진 비밀번호                                                                                                    | 워드로 변경 하야<br>로 설정하셔야 합니<br>이용약관 "동의"<br>조로부정비전송 통합관리시스                                                                                                    | 야만 국토부<br><b> 다)</b><br>체크 후 동의<br>평                    | 전송이 기<br>선택해야                      | ·능합니다<br>○ 합니다.                                                                                                    | - 대상당수장 (로그미웃<br>- 프로<br>- 프로<br>- 프로<br>- 프로<br>- 프로<br>- 프로<br>- 프로<br>- 프로 |
|                                                                                                    | _                                                                                                    |                                                         |                                    |                                                                                                    |                                                                               |
| ● <sup>변경</sup> Ⅰ <sup>단기</sup> ·의"체크 후 "나의정보수정" 클릭 하여 업체 정<br>역비전송 나의정보 ▶ 나의정보수정                                                                                                    | **개인정보위급방한 중 和인정보위<br>제인정보위급방한<br>제인정보위급방한<br>제인정보위급<br>방한<br>제인정보위<br>대급방한<br>제인정보위<br>대급방한                                                                                                    | 284 5 1814                                              |                                    |                                                                                                    |                                                                               |
| 분경 집 단기          ● 변경       ● 단기         중의"체크 후 "나의정보수정" 클릭 하여 업체 정         정비전송         나의정보 ▶         나의정보소정                                                                                                    | * 개인정보취급방한 값 제인정보후<br>제인정보후급방한<br>제인정보후급방한<br>제인정보후급방한<br>제인정보후급방한<br>제인정보후급방한<br>제인정보취급방한<br>제인정보후급방한<br>제인정보후급방한<br>제인정보후급방한<br>제인정보후급방한<br>제인정보후급방한<br>제인정보후<br>제인정보후<br>제인정보<br>제인정보후<br>제인정보<br>제인정보<br>제인정보<br>제인정보<br>제인정보<br>제인정보<br>제인정보<br>제인정보                                                                                                    | 금방원에 등의합니다.<br>  다.                                     |                                    |                                                                                                    |                                                                               |
|                                                                                                    | * 개인정보위급방 값 제인정보위<br>제인정보위급방값<br>제인정보위급방값<br>제인정보위급방값<br>제인정보위급방값<br>제인정보위급방값<br>제인정보위급방값<br>제인정보위급방값<br>제인정보위<br>제인정보위급방값<br>제인정보위급방값<br>제인정보위급방<br>값 제인정보위<br>제인정보위급방<br>값 제인정보위<br>대<br>방값<br>제인정보위<br>대<br>방<br>값 제인정보위<br>대<br>방<br>값 제인정보위<br>대<br>방<br>값 제인정보위<br>대<br>방<br>값 제인 전<br>대<br>제<br>인정보위<br>대<br>방<br>값 제<br>인정보위<br>대<br>방<br>값<br>제<br>인정보위<br>대<br>방<br>값<br>제<br>인정보위<br>대<br>방<br>값<br>지<br>이 지<br>의 지<br>이 지<br>의 지<br>이 지<br>의 지<br>이 지<br>의 지<br>이 지<br>의 지<br>이 지<br>의 지<br>의 지<br>의 지<br>의 지<br>의 지<br>의 지<br>의 지<br>의 지<br>의 지<br>의                                                                                                    | 2방원 동비합니다.<br>니다.<br>2양북지회1                             |                                    |                                                                                                    | ► 저 2                                                                         |
|                                                                                                    | * 개인정보위급방 값 제인으보여<br>제인정보위급방값 값 제인으보여<br>제인정보위급방값<br>제인정보위급방값 값 제인으보여<br>제인정보위급방값 값 제인으보여<br>제인정보위급방 값 제인 제<br>제인정보위급방 값 제인 제<br>제인정보위급 및 값 제인 제<br>제인 제<br>지원 또 이 제<br>지원 또 이 제<br>되어 한 한 이 있다.<br>() 제<br>() 제<br>() 제<br>() 제<br>() 제<br>() 제<br>() 제<br>() () 제<br>() () 제<br>() () () () () () () () () () () () () (                                                                                                    | 2방원 동비입니.<br>니다.<br>강북지회1<br>2<br>123121234             | 5                                  |                                                                                                    | <u>ि</u> स्व                                                                  |
| 변경                                                                                                    | * 개인정보취급방 관 관련으로<br>제인정보취급방 관 관련으로<br>제인정보취급방 관 관련으로<br>제인정보취급방 관 관련으로<br>하십 나<br>소속단체<br>사업자등록번 관<br>업종                                                                                                    | 22월4 월 81일니다.<br>다.<br>강북지회1<br>2<br>123121234<br>자동차수리 | 5                                  |                                                                                                    | <b>ि</b> सर                                                                   |
| 변경                                                                                                    | · 개인정보위급방 · 제인정보위<br>제인정보위급방 · 제인정보위<br>제인정보위급방 · · · · · · · · · · · · · · · · · · ·                                                                                                    | 23월4 54일나.<br>다.<br>강북지회1<br>2 123121234<br>자동차수리       | 5                                  |                                                                                                    | स्व<br>स्व<br>स्व<br>स्व<br>स्व<br>स्व<br>स्व<br>स्व<br>स्व<br>स्व            |
|                                                                                                    | * 개인정보취급방 관 관일으로<br>제인정보취급방 관 관일으로<br>제인정보취급방 관 전 하십니                                                                                                    | 28월4 841944<br>다.<br>강북지회1<br>2<br>123121234<br>자동차수리   | 5                                  |                                                                                                    | • • • • • • • • • • • • • • • • • • •                                         |
| 변경         단기           등 이 " 체크 후 "나이정보수정" 클릭 하여 업체 정           정비전송           나이정보수정           · · · · · · · · · · · · · · · · · · ·                                                                                                    | · * 개인정보위급명 · 제 관정보위<br>제전정보위급명 · 제 전정보위<br>제전정보위급명 · 제 전 · 제 전 · 제 전 · 제 · · · · · · · · ·                                                                                                    | 2방일에 돌려갔다.<br>다.<br>강북지회1<br>2 123121234<br>자동차수리<br>사용 | 5                                  |                                                                                                    |                                                                               |
|                                                                                                    | · 개인정보위금방당 전 유민정보4<br>제진정보위금방당<br>고 유민전 하십니<br>소 속단체<br>사업자등록번의<br>업종<br>상세주소<br>팩스번호<br>상태<br>유대전화                                                                                                    | 2013-08-2                                               | 5<br>5<br>27 오후 5:04:00<br>* 더보클릭하 | ▼<br>▲<br>상태<br>사용<br>시민 상세광보를                                                                                                    | · · · · · · · · · · · · · · · · · · ·                                         |
| • 변경       ● 변경         • 이기 체크 후       • 나의정보수정" 클릭 하여 업체 정         • 이기 체크 후       · 나의정보수정" 클릭 하여 업체 정         • 이기 체크 후       · 나의정보수정"         • · · · · · · · · · · · · · · · · · · ·                                                                                                    | * 개인정보세금맹 2 3 90944<br>NOREARY<br>STATES<br>ACTOR<br>ACTOR | 2013-08-2<br>니다.                                        | 5<br>5<br>27 오후 5:04:00<br>* 더보클릭하 | <ul> <li>▲</li> <li>▲</li></ul> | 환민하실 수 있습                                                                     |

|                                                | 비이력 전송                                       |                                     | 티저미신러가요?                          |                   | 비이러 평소 구간    |                         |                          |                      |
|------------------------------------------------|----------------------------------------------|-------------------------------------|-----------------------------------|-------------------|--------------|-------------------------|--------------------------|----------------------|
| 실 국도무 ☆<br>조취인 피                               | 성비이덕 선종<br>1 0012-00-01                      |                                     | 로부 성비이력 삭제                        | I 국토부 성태          | 비미덕 선송조회     | ল ∫্রামণ                |                          | 41 달기                |
| 오외 글지                                          | 01 ZHHUT                                     | _ <b>60</b> -                       | 2013-06-28 📓                      | ার্ প্রথ          | 금월 신1        | 트   후 이신                | 전력대                      | 내산 추고인지스 💌           |
| 실 물 신 목<br>전 택   입                             | <sup>글 글 에 세</sup><br>법고일자   결               | 코일자                                 |                                   | 차량명               | · 주행거리       | 고객명                     | <br>  연락처                | ┃ 전송일시               |
|                                                |                                              |                                     |                                   |                   |              |                         |                          |                      |
| 정상태 :                                          |                                              | 국토부                                 | 전송상태 :                            |                   |              |                         | 전송일시                     | :                    |
| 일 괄해제<br>국 토 부  <br>바디<br>의장<br>연진<br>샤시<br>기타 | 제작사로<br>5503<br>- 대수<br>· 계7<br>· 히티<br>· 컴비 | !드<br> 보드(크리<br> 판<br> 유니트<br> 네이션스 | 적(<br>테스트휠교체<br>필터 엔진 모일<br>(쉬패드) | 겁내용               | 수량<br>2<br>1 | 부품액<br>100,000<br>2,420 | 공임액 부<br>50,000 A<br>0 A | 품구분 작업상태<br>정상<br>정상 |
| 능 설명<br>비한 차령                                  | ] 국토부<br>량의 대한                               | 정비이<br>국토부                          | 력 전송<br>전송 할 수 있                  | 습니다.              |              |                         |                          |                      |
| 국토부 건                                          | 전송시 필~                                       | ┝ 입력                                | 사항 : 차량번                          | 호,주행거리            | ,입고일자,출      | ·고일자                    |                          |                      |
|                                                |                                              |                                     | 정비                                | 백임자(전체미           | 배뉴->기초코      | 드->업체정                  | !보)                      |                      |
|                                                |                                              |                                     | 작업니                               | 내역에서 작업           | 법코드(국토부      | 부코드),부                  | 품구분이 입력                  | 되어 있어야 합니            |
| 정비이력                                           | 력 전송 차                                       | 량을                                  | "V"체크 합니더                         | 가.                |              |                         |                          |                      |
| 작업한                                            | 내역의 맨                                        | 왼쪽                                  | <b>"공단"</b> 탭 빈                   | 칸을 클릭합            | 니다.          |                         |                          |                      |
| 바디,의                                           | 장,엔진 등                                       | 통 각 직                               | <b>¦업에 해당하는</b>                   | 항목을 마위            | 우스 선택하시      | 면 됩니디                   | ŀ.                       |                      |
| 세부 항                                           | 목을 선택                                        | 하시면                                 | 되십니다.                             |                   |              |                         |                          |                      |
| 송할 작업                                          | 업내역에 큰                                       | 공단코드<br>-                           | E가 입력 되었으                         | 으면 ( <b>5) "정</b> | 비이력 전송       | "클릭하여                   | 여 전송 하시                  | 면 되십니다.              |
| 경정(更]                                          | E) 이란:                                       | 바르게                                 | 고침 또는 정비                          | 비이력을 수정           | 성하는 작업을      | 을 뜻합니디                  | ŀ.                       |                      |
| 공단 코드                                          | 三가 선택되                                       | 티어 있                                | 는 건에 한하여                          | 정비이력 전            | 선송 되어집니      | 다.                      |                          |                      |
|                                                |                                              |                                     |                                   |                   |              |                         |                          |                      |
|                                                |                                              |                                     |                                   |                   |              |                         |                          |                      |
|                                                |                                              |                                     |                                   |                   |              |                         |                          |                      |
|                                                |                                              |                                     |                                   |                   |              |                         |                          |                      |
|                                                |                                              |                                     |                                   |                   |              |                         |                          |                      |
|                                                |                                              |                                     |                                   |                   |              |                         |                          |                      |

- 26 -

| 자동차 | 정비업계 | 종합관리 | 시스템 |
|-----|------|------|-----|

# **NEO Highway**

# 국토부정비이력 전송1

| 🙆 매출내역                                                                           | R                                     |                           |                                |                                       |
|----------------------------------------------------------------------------------|---------------------------------------|---------------------------|--------------------------------|---------------------------------------|
|                                                                                  | 완료처리 🔊 정비이루                           | 역 전송 🔲 정비(                | 이력 삭제                          | N 닫기                                  |
| 접수 방문이력 수리이력                                                                     |                                       | 작업항목 출고*                  | ≓ 품                            |                                       |
| 차량번호 서울1171111         고객명 김철수           차량명 0111001 🗊 비스토         여락처 010 - 123 | 4 – 5678                              | 검색내용<br>출고일자 제            | 작사품번 부품명                       | 수량 반입                                 |
| 모델명 ESS 입고일자 2013-08-14                                                          | · · · · · · · · · · · · · · · · · · · |                           |                                | 0 0                                   |
| 주행거리 15,000 20 평균KM 출고일자 2013-08-14                                              |                                       |                           |                                |                                       |
| 정비이력전송: 부가세종류 1공임만                                                               | -                                     |                           |                                |                                       |
| 🗊 입금추가 🔜 입금삭제                                                                    | 통장미발행 차량                              |                           |                                |                                       |
| ▶ 2013-08-14 43,000 현금 현금 43,000 <b>현금</b> 현금 43,000 <b>1</b> 현금                 | !금영수증 발행                              |                           |                                |                                       |
| 카드 0 2 2 2 2 2 2 2 2 2 2 2 2 2 2 2 2 2 2                                         |                                       |                           |                                |                                       |
| 할인 0                                                                             |                                       |                           |                                |                                       |
| [공임계] <u>10,000</u> [부품계] <u>38,000</u> [부가세] <u>1</u>                           | <u>,000</u> [정비계]                     | <u>49,000</u> [2          | 성산계] <u>49,000(0)</u>          | [미수액]                                 |
| 🔜 한라인삭제 🕞 선택삭제 😢 전부삭제 👚 위로 🐥 아래                                                  | 로                                     |                           |                                | <u>, D</u>                            |
| 선택 제작사품번 작업내용<br>▶ 엔진오일                                                          | 단가 수량<br>30,000 1                     | 부품액 30,000                | 공임액 작업구분  <br>10,000 정상 A      | 부품구분 공단 🔺                             |
| 에어크리너<br>오일필터                                                                    | 5,000 1<br>3,000 1                    | 5, 000<br>3, 000          | 0 정상 A<br>0 정상 A               |                                       |
|                                                                                  |                                       |                           |                                | =                                     |
| [기능 설명] 국토부 정비이력 전송                                                              |                                       |                           |                                |                                       |
| 정비한 차량의 대한 국토부 전송 할 수 있습니다                                                       | ·.                                    |                           |                                |                                       |
| <ol> <li>작업한 내역의 맨 오른쪽 "공단" 탭 빈칸을</li> </ol>                                     | 클릭합니다.                                |                           |                                |                                       |
| 🖳 한라인삭제 🗔 선택삭제 😮 전부삭제 👚 위로 🌷 아래                                                  | 로                                     |                           |                                |                                       |
| 선택 제작사품번 작업내용<br>▶                                                               | <u>단가 수량</u>                          | 부품액 등                     | 용임액 작업구분 A                     | 부품구분   공단   🔺                         |
| · · · · · · · · · · · · · · · · · · ·                                            | 5,000 1<br>3,000 1                    | 5,000                     | 0 정상 A<br>0 정상 A               | ····· ·                               |
|                                                                                  |                                       |                           |                                | 실 의장 ▶<br>엔진 ▶                        |
|                                                                                  |                                       |                           |                                | 샤시 •<br>기타 •                          |
|                                                                                  |                                       |                           |                                |                                       |
| ② 바디,의장,엔진 등 각 작업에 해당하는 항목을                                                      | 을 마우스 선택히                             | 하시면 됩니!                   | 다.                             |                                       |
| 선택         제작사품변         작업내용           엔진오일         엔진오일                        | <u>단가</u> 수량<br>30,000 1              | 부품액 공<br>30,000           | <u>경임액 작업구분</u><br>10,000 정상 A | 부품구분 공단 🔺                             |
| 에어크리너<br>오일필터                                                                    | 5,000 1<br>3,000 1                    | 5, 000<br>3, 000          | 이정상 A<br>대쉬보드(크러쉬패             | 바디 <b>)</b><br>드) 의장                  |
|                                                                                  |                                       |                           | 계기판<br>코송바스                    | · · · · · · · · · · · · · · · · · · · |
|                                                                                  |                                       |                           | AV시스템(오디오)                     | 3 기타 ·                                |
|                                                                                  |                                       |                           | 이더유니트<br>컴비네이션스위치              |                                       |
|                                                                                  |                                       |                           | 시트<br>ECU(컴퓨터)                 |                                       |
|                                                                                  |                                       |                           | 와이퍼모터/링케이                      | ন – –                                 |
| ③ 세부 항목을 선택하시면 되십니다.                                                             |                                       |                           |                                |                                       |
| 🔜 한라인삭제 🗔 선택삭제 🔇 전부삭제 🎓 위로 🐥 아                                                   | 래로                                    |                           |                                |                                       |
| 선택 제작사품번 작업내용                                                                    | ┃ 단가 ┃ 수량                             | 부품액                       | 공임액 작업구분                       | 부품구분 공단                               |
| ▶ 엔진오일<br>에어크리너                                                                  | 30,000                                | 1 30,000<br>1 5.000       | 10,000 정상<br>                  | A D01                                 |
| 오일필터                                                                             | 3,000                                 | 1 3,000                   | 0 정상                           | Α                                     |
| ④ 세부 항목이 선택되었으면 그림과 같이 공다.                                                       | 코드가 표시 되C                             | 에 집니다.                    |                                |                                       |
| 저소한 잔엇내열에 자연코드가 이려 되어으며 🔊                                                        | "전비이려 저                               | · 프 · ··<br><b>소"</b> 클리ᄎ | bd 전송 하시며 되                    | 신니다                                   |
| · · · · · · · · · · · · · · · · · · ·                                            | 이러 저소 디신기                             |                           |                                |                                       |
| * ㅎㄹ 포드가 선택되어 자는 선에 안하여 장미네                                                      | 기획 인승 되어?                             | 344.                      |                                |                                       |
|                                                                                  |                                       |                           |                                |                                       |
| - 2'                                                                             | 7 -                                   |                           |                                |                                       |
|                                                                                  |                                       |                           |                                |                                       |
|                                                                                  |                                       |                           |                                |                                       |

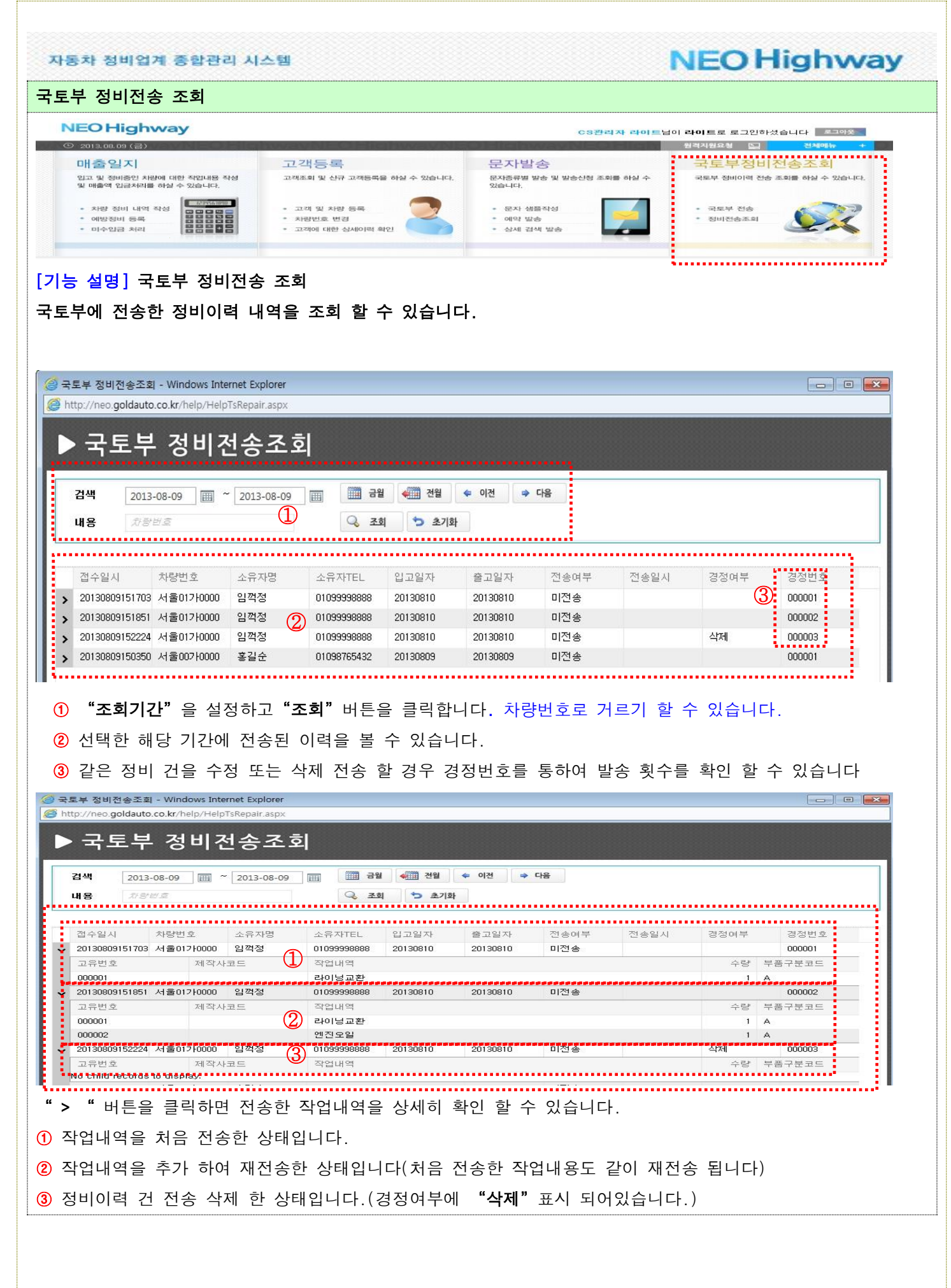